## NTTData

# Connecure申込に関するご案内 (カスタマーポータル操作マニュアル)Ver.1.0

株式会社NTTデータ インダストリセールス事業部

© 2024 NTT DATA Japan Corporation

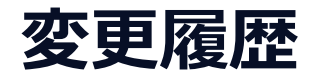

| 変更日       | 版数  | 変更箇所 | 変更内容 |
|-----------|-----|------|------|
| 2025/5/16 | 1.0 | -    | 初版作成 |
|           |     |      |      |
|           |     |      |      |
|           |     |      |      |
|           |     |      |      |
|           |     |      |      |
|           |     |      |      |
|           |     |      |      |
|           |     |      |      |
|           |     |      |      |
|           |     |      |      |
|           |     |      |      |
|           |     |      |      |
|           |     |      |      |

しはじめに

- 本資料について
- 新設申込の注意点
- カスタマーポータルとは
- 新設申込の流れ(ページリンクあり)
- 設定変更申込の流れ(ページリンクあり)

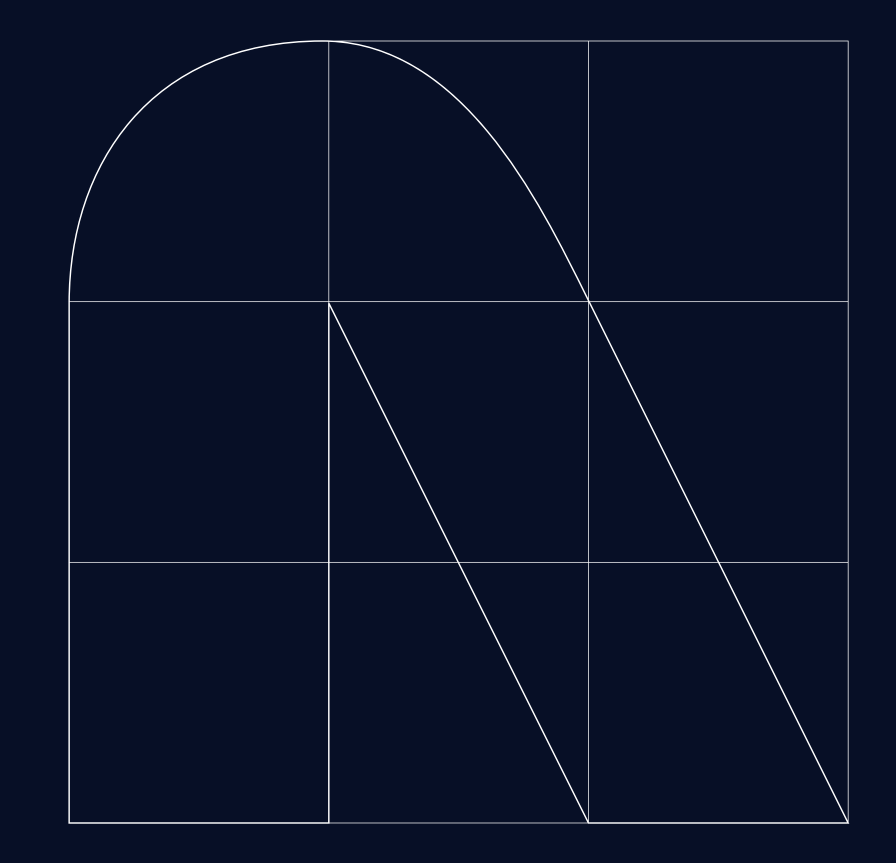

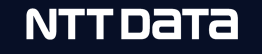

## 本資料について

- 本資料には、Connecure申込に関するご対応事項をご案内いたします。
- サービスの仕様やメニューに関する詳しい情報は、Connecureのホームページをご覧ください。
- 本資料に関するお問い合わせ先:

Connecure営業窓口(受付時間 平日9:30-17:30)

メール: connecure\_pro@kits.nttdata.co.jp

### 新設申込の注意点

### 新設納期についての大切なご案内

新設は以下の納期が目安でございます。ぜひお早めにお申し込みをお願いいたします。

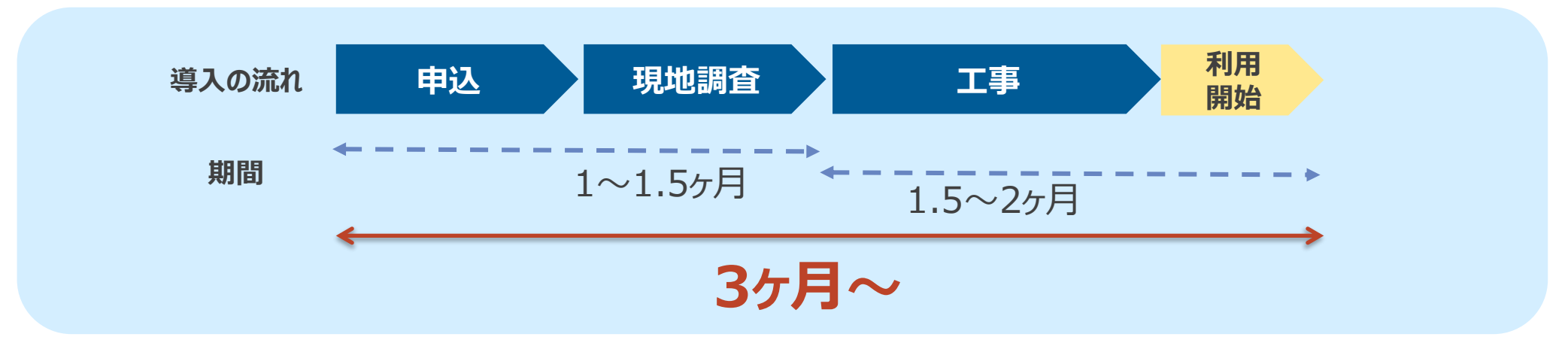

#### 3ヶ月以上かかる主な理由:

平日日中帯以外ご希望の場合/時間指定ありの場合/入館許可に時間がかかる場合/GW、夏季、冬季の長期休暇を工期に含む場合/付帯工事・アクセス工事が発生する場合/パラメータシート受領遅延がある場合/混雑の場合等

### お申込み前に確認いただく資料一覧 ※お手元に無い場合、営業担当にお問い合わせください。

- 導入ガイド
- 利用規約
- 仕様書
- 機器諸元一覧

- 網サービス一覧・アクセス回線種別一覧
- 利用料金業
- 時間外作業料金表

## カスタマーポータルとは

- Connecureの新規お申込・各種設定変更のお申込から対応完了までを管理するポータルサイトです。
- お申込後、お客様情報の登録と進捗管理が可能です。

※調整に関するやりとりは別途メールでご案内いたします。

※アカウントはお申込みが承諾となってから1か月で失効いたします。

失効後、新たなお手続きを行う場合は、アカウントの再発行が必要です。

### カスタマーポータルで可能なお申込み

カスタマーポータルでは新設申込および一部の変更申込を行うことができます。

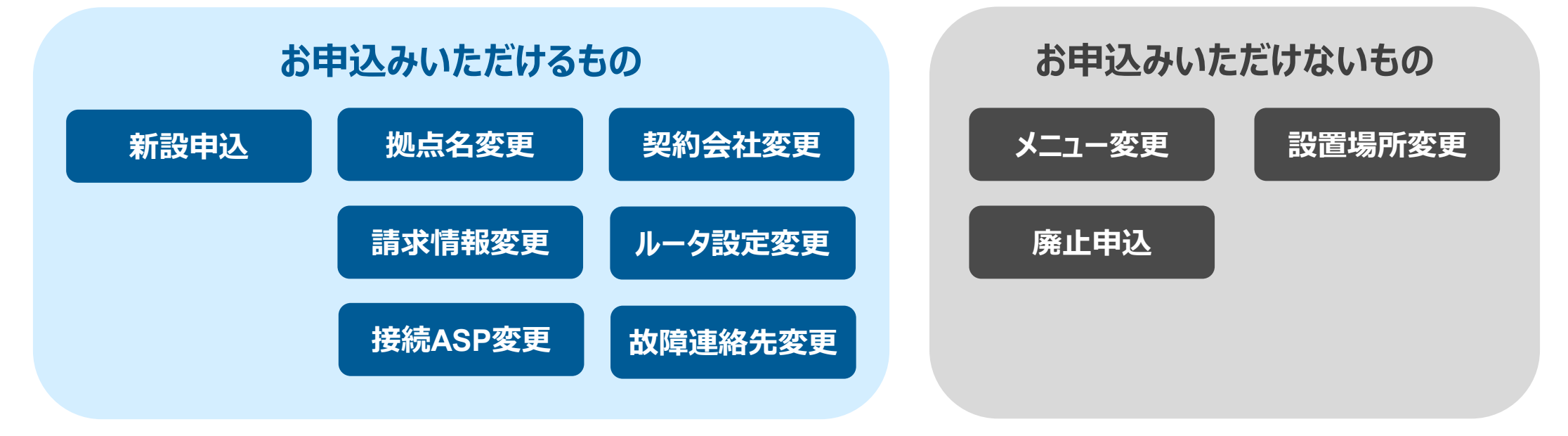

新設申込の流れ(ページリンクあり)

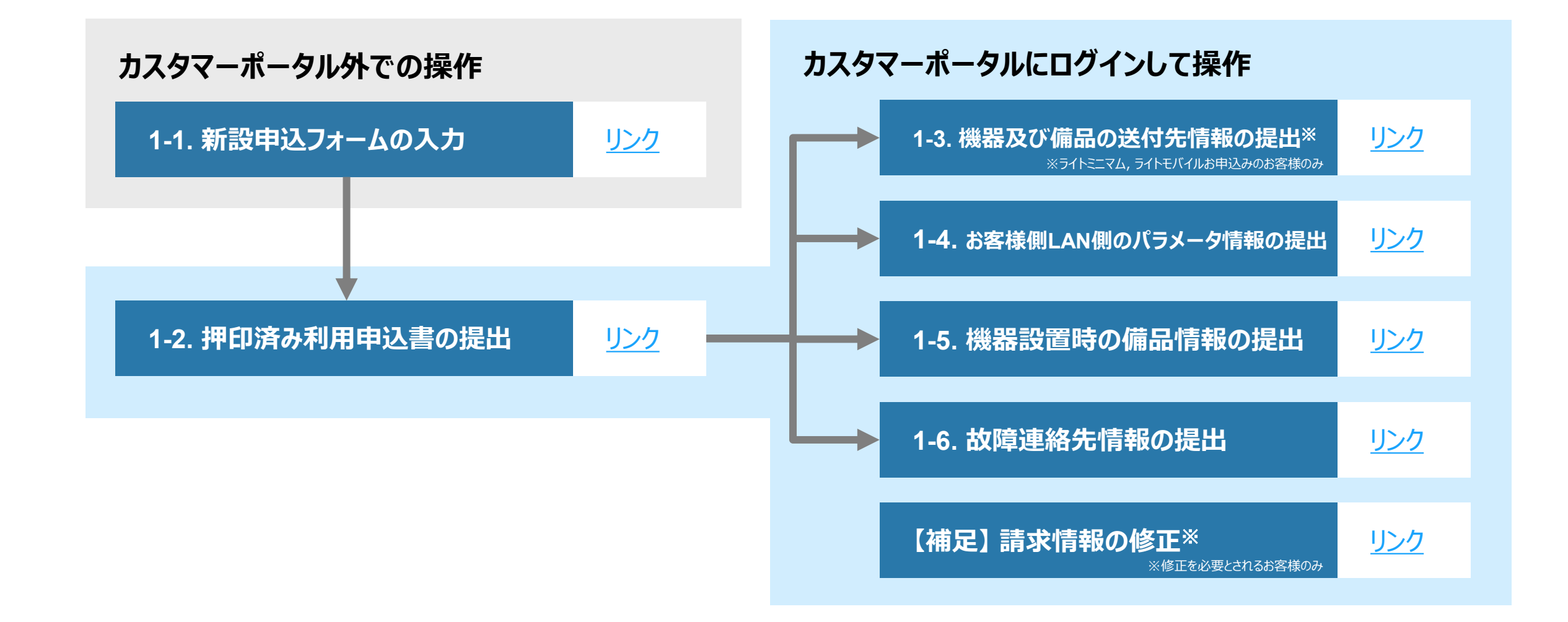

#### NTTDATA

設定変更申込の流れ(ページリンクあり)

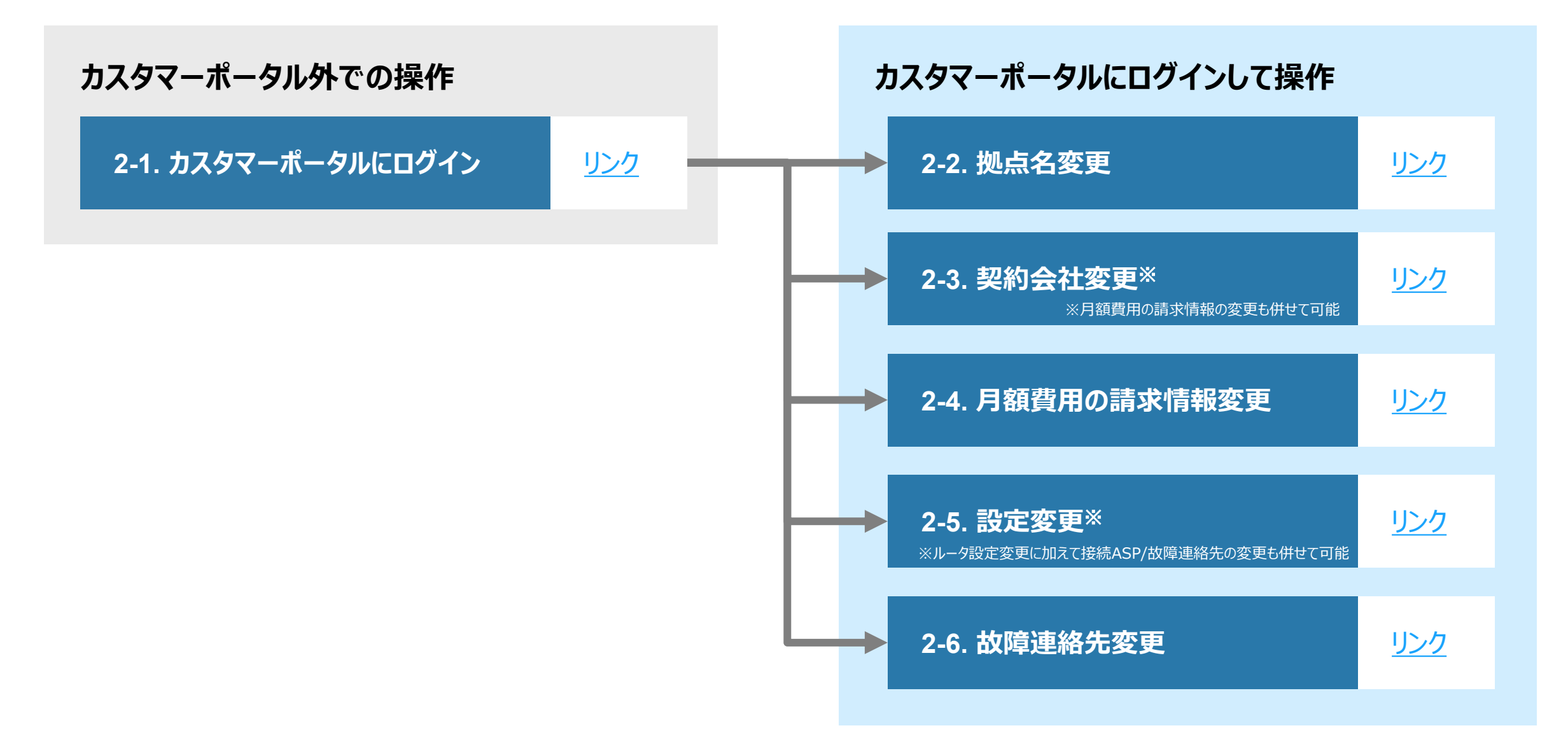

#### © 2024 NTT DATA Japan Corporation

#### NTTDaTa

01

# 新設申込

1-1. 新設申込フォームの入力
1-2. 押印済み利用申込書の提出
1-3. 機器及び備品の送付先情報の提出
1-4. お客様LAN側のパラメータ情報の提出
1-5. 機器設置時の備品情報の提出
1-6. 故障連絡先情報の提出
【補足】請求情報の修正

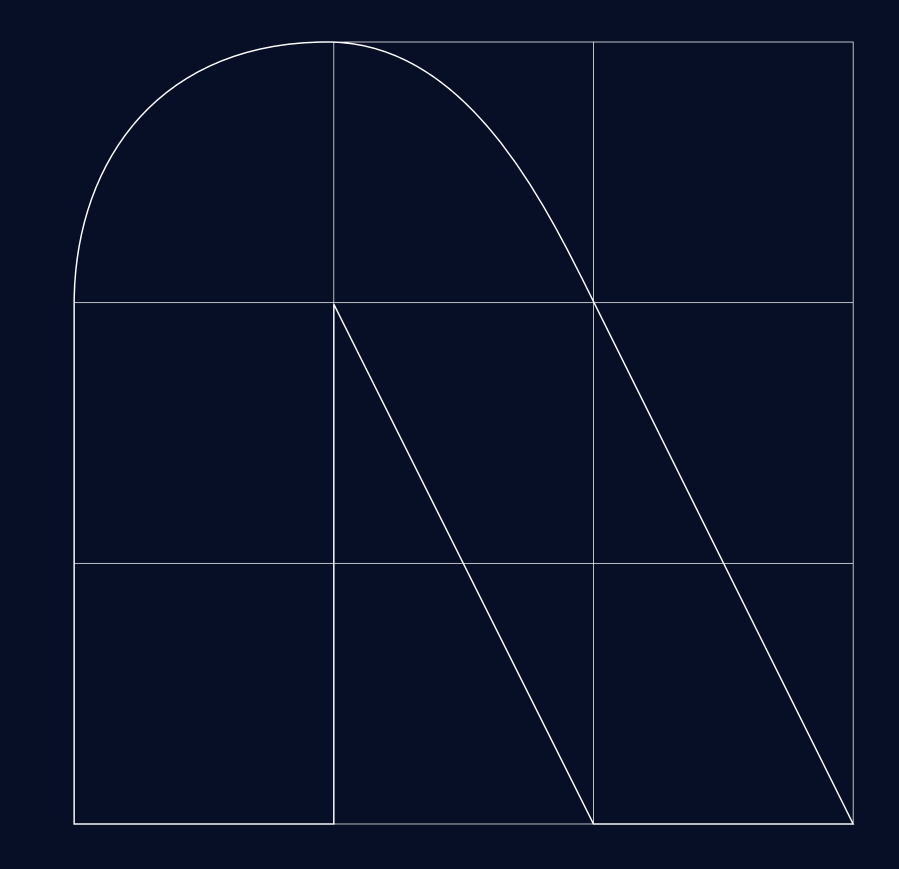

## 1-1. 新設申込フォームの入力

① <u>こちら</u>のConnecure WEB申込受付ページにアクセス

②【新設申込フォーム】を押下

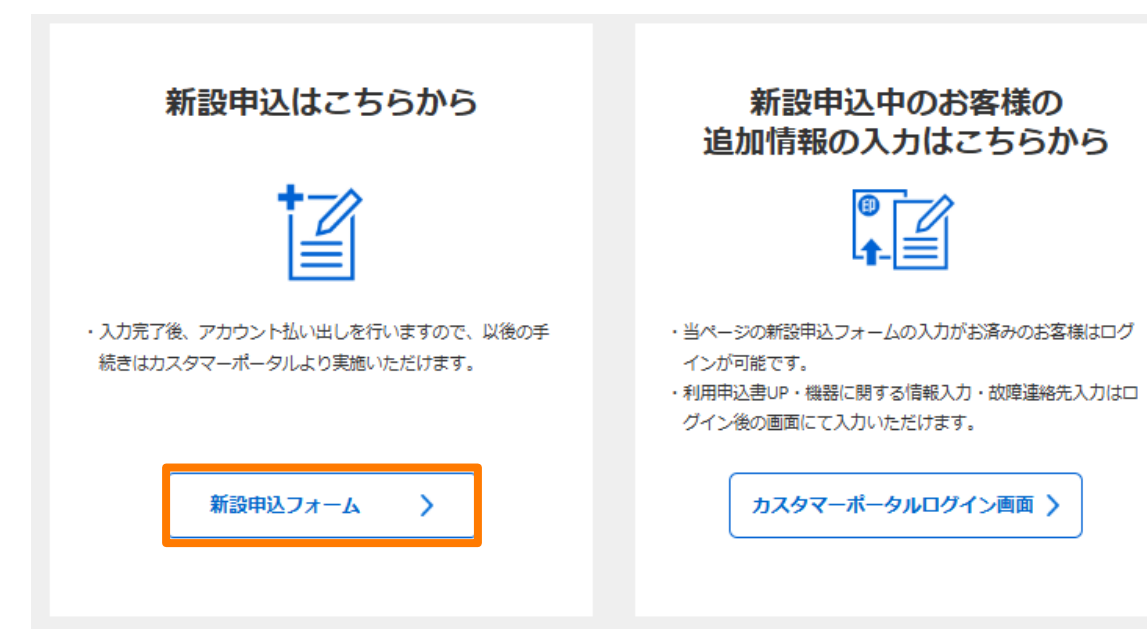

③ 申込フォームを入力 入力方法については次のページ以降をご覧ください。►

※全ての入力が完了すると、利用申込書のPDFが 発行されます。後日、担当者よりお送りするアカウント払出 メールに従ってカスタマーポータルにログイン後、 <u>手順1-2</u>に従って押印済の利用申込書をご提出ください。

### 1-1. 新設申込フォームの入力 -入力ガイド 1/8-

| Connecure* *-                                                                               | NTTDATA                  |                                             |
|---------------------------------------------------------------------------------------------|--------------------------|---------------------------------------------|
|                                                                                             | Trusted Global Innovator |                                             |
| Connecure新規申込                                                                               |                          | (1/8) にて入力いただいた内容で由込書PDFが作成され、社印の押印が必要とかります |
| 申込情報入力                                                                                      | 1/8                      |                                             |
| <b>留意事項</b><br>入力の途中で、ブラウザでの戻るポタンの押下や更新を行うと、入力データが消えるためご注意ください。                             |                          |                                             |
| 【切約者情報】<br>【切約者情報】<br>原語、朝小の知道書意を表示していたのでの意意ご思えください。<br>声に下することにたいたのでの問題書が何志った、中の心園的な声とりです。 |                          | 【契約者情報】                                     |
| - 2012年7月)<br>●                                                                             |                          |                                             |
| nig Lu                                                                                      | :                        | ・ 次                                         |
| - 会社名7月17月年角封、48文字以内3 🔮                                                                     |                          | ・ 登記簿登録先または決裁権限をお持ちの方の所在を人力ください。            |
| · 2112(2), 24271(4) 🜑                                                                       |                          | (請求書送付先/ルータ設置場所は別項目にて入力項目があります。)            |
| -法人間弓 🕚                                                                                     |                          |                                             |
| · 部署名2月117日年前11、48交字以内3 💿                                                                   |                          |                                             |
|                                                                                             |                          | 1 【利用希望年月】 敷設完了希望月をこ人力くたさい。                 |
| 即看名(全角, 24文字)以内) (1)                                                                        |                          |                                             |
| - 现的哲名刀扩大半角加、46文字以内)                                                                        |                          | <b>専田登生ねイミンガについて</b> ・                      |
|                                                                                             |                          |                                             |
| 2470 GL204 27A79473                                                                         |                          | ルーター設直元」月は日割りかとさいません。                       |
| - 新使用与(半角数学、2000-0000) ③                                                                    |                          | 設置完了の翌月が初回課金対象月でございます。                      |
| aはFが奇ジ蛋奇様されている中所 キレイは決動規則をお持ちの方の所在をご記載ください。                                                 |                          | 例) 設置完了日 N月1日 の場合、初回課金対象日 (N+1) 月となります。     |
| なお、講求費送付先およびルータ設置場所住所は別項目にて入力項目がありますため、ご了承職います。                                             |                          |                                             |
| *1998月11日<br>なし                                                                             | ÷                        |                                             |
| - 市区町村刀が力半角カナ)                                                                              |                          |                                             |
| - 40206H                                                                                    |                          |                                             |
| - 御坂(半角数字とマ)                                                                                |                          |                                             |
|                                                                                             |                          |                                             |
| *建物名                                                                                        |                          |                                             |
| - 電話商号(単角数学10-12)()、 いなし) 💿                                                                 |                          |                                             |
|                                                                                             |                          |                                             |
| 原則、お申込み月より3か月後以降をご記載ください。<br>・利用問約希望年 ・利用問約希望月                                              |                          |                                             |
| ···&L··· \$                                                                                 |                          |                                             |
|                                                                                             | 次へ                       |                                             |
|                                                                                             |                          |                                             |

## 1-1. 新設申込フォームの入力 –入力ガイド 2/8-

|                                                                                                    | $\sim$       |                                                |
|----------------------------------------------------------------------------------------------------|--------------|------------------------------------------------|
| Connecure新規制A                                                                                                    | (1)          |                                                |
| 申込情報入力 2/8                                                                                                    |              |                                                |
| [[1]当者会社名]                                                                                                    |              | 半日日中市でご連絡が取れる方の情報を入力してにさい。                     |
| 間線電気は、発展するにあたたたとした時では合肥に含体のが開催したひとくとさいと<br>時間、単目を中心でご認識がしたないではないで、合肥に含体のが開催したひとくとさいと<br>時間、単目を中心でご認識がしたないで、なり、10回線では、なり、40回線であり、10日本                                 | ( <b>?</b> ) | かお、協力べンダ様のご連絡先でも、対応いただけろ方であわげ問題ございません          |
| (本) (1) (1) (1) (1) (1) (1) (1) (1) (1) (1                                                                                                    |              | るの、「別グ」、シアネジビ注語がしてい、外部にやったになっているには、国際とことでなどでの。 |
| RAGRA                                                                                                    |              |                                                |
| *#85% •                                                                                                    |              |                                                |
| <ul> <li>・</li></ul>                                                                                                    |              | 【枷占名】                                          |
| 開<br>(1日当者時報2)<br>調点、メールにご開始時後にはないただきます。<br>たた、時候を発行さびいまうため、47月27月と日に中日の中市でご開始/1時れら内容をご知識ください。<br>また、時候を発行さびいまうため、47月27月と日に中日の中市でご開始/1時れら内容をご知識ください。                 | (3)          | う後、設定変更や故障連絡等、様々な機会にて、弊社から御社にご連絡する場合の          |
| *相関化学9、24文字UA0<br>開始中全国<br>開始中全国                                                                                                    |              | けい石をこの足いにですり。                                  |
| - 約当者名(全名, 24次学校)() <b>①</b>                                                                                                    |              | 例として 会社名略称が「NTTデータ」 ロケーション名が「豊洲」の場合 「NTTデータ    |
| \$\$2015.401                                                                                                    |              |                                                |
| - 祝廷周代(学教部学10-18): べない) ●<br>○001234578                                                                                                    |              | (豊洲)」を呼ひ名とさせていたたきます。                           |
| <ul> <li>・メールプドレス ●</li> </ul>                                                                                                    |              |                                                |
| Nisataka.chonan@inttidata.com                                                                                                    |              | てれてれロンズナ以内して記入入につい。矢奴子記ちは十月して記入入につい。           |
| 【田当者情報2】<br>通際、メールにて国際時代に同する現象を実施させていただきます。<br>また、副業する時代もこではすすため、必ず期内ともに19月日時年にご連載が取り込み得をご加重ください。                                                                    |              |                                                |
| #写亮之年, 242字GU/0                                                                                                    |              | 会社名略称とロケーション名を合わせて、ユニークになる必要かこさいますため、同一の設し     |
| 8558.01. 240790A 0                                                                                                    |              | 場に引かれる場合であってもお客様拠点名を別にするなどして、名称を分けていただく必       |
| 周辺県街(半長前学10-12後、▽女に) ●                                                                                                    |              | 要がございます。                                       |
| x-h7Fb/2 0                                                                                                    |              | 運用の観点から弊社側から別の名称をご提案させていただく可能性がございます。          |
| 【担当者情報②】<br>減死、メールにて回線徴知に関する時間を実施させていただきます。<br>カた、時代する場合だごながすため、必ず取力ともに平日日中市でご譲続が取れる内容をご記載ください、<br>の発品だり、24次マロバロ                                                     |              | これらの呼び名は故障連絡先窓口にも必ず共有をお願いいたします。                |
|                                                                                                    |              |                                                |
| 周治表泉公告、24文写以内 ●                                                                                                    |              |                                                |
| 周辺県行作学会学10-128. ~221.) ①                                                                                                    | ( <b>4</b> ) | 【メニュー】                                         |
|                                                                                                    | J            |                                                |
| x-h7FL2 •                                                                                                    |              | 2裡類のメーユーよりの選びくにさい。※導入リイトにし、詳細一覧を参照くにさい。        |
|                                                                                                    |              |                                                |
| それぞれ12次子辺内でご記入ください。勇敢学記号は平角でご記入ください。                                                                                                    |              | 体寸文门•体寸刈心时间:24时间305口                           |
| 会社を調料とロケーションを各合わせて、ユニーゲルなみる場所だされますため、同一の設備に引かれる場合であってもお茶種紙点名を別にするなどして、名称を分けていただく必要がございます。<br>通販の機動の当時10月ののお各たでは変ませていたとく可能提びだされます。<br>これらの狩び名は該問題請決む日にも必ず共有をお願いいたします。 |              | 故障検知連絡:あり                                      |
| -\$15,869                                                                                                    |              | 接続ASP限度数・2~4                                   |
| 第月<br>・<br>ロケーション系                                                                                                    |              |                                                |
|                                                                                                    |              | 71                                             |
|                                                                                                    |              | 保守受付:24時間365日 保守対応:平日9時-17時                    |
| ·/~590/34/                                                                                                    |              | お 障 検 知 連 終 ・ なし,                              |
| (x-590                                                                                                    |              |                                                |
| ã∧ X∧                                                                                                    |              | 接続ASP限度数:1~2                                   |

## 1-1. 新設申込フォームの入力 -入力ガイド 3/8-

| Conne<br>メニュ<br>ご利用で<br>なお。ご<br>必要な記<br>※Ansee<br>・【ご】<br>へ<br>Ans                                                                                                    | acure新規申込<br>- 情報入力 ①<br>Ph A A Spt - ビス 数に チェックをお願い いたします。<br>たコーごとに デェックが A 3数に上限力ございます (4~1)<br>ID にチェックを入れて、足りない場合においては、両度前資を含め、メニューをご選択しなおしてください、<br>DATAPORTをご利用する場合、1M以上の帯域はお申込み自体はできますが、制限がかかるためご利用いただけません。<br>III A A Spt - ビス1<br>erDATAPORT | 要注意!AS<br>間違いの例<br>「OpenCan<br>チェックした。」<br>※Connecu | SPチェック誤りによる疎通不可事案が多くございます。<br>vas業務が正しかったが、不明だったためとりあえずAnserDATAPORTに<br>re窓口ではASPサービスのチェックが正であるかご判断いたしかねます。恐                                   |
|----------------------------------------------------------------------------------------------------|----------------------------------------------------------------------------------------------------|-----------------------------------------------------|----------------------------------------------------------------------------------------------------|
| <ul> <li>フロ</li> <li>フロ</li> <li< th=""><td>□ OpenCanvas Type-S(空島)<br/>□ OpenCanvas Type-S(空島)<br/>□<br/>=<br/>=<br/>=<br/>=<br/>=<br/>=<br/>=<br/>=<br/>=<br/>=</td><td>れ入りますが・</td><td>+分に確認しお選びください。<br/>□:<br/><sup>∞</sup></td></li<></ul> | □ OpenCanvas Type-S(空島)<br>□ OpenCanvas Type-S(空島)<br>□<br>=<br>=<br>=<br>=<br>=<br>=<br>=<br>=<br>=<br>=                                                                                                    | れ入りますが・                                             | +分に確認しお選びください。<br>□:<br><sup>∞</sup>                                                                                                    |
| 1                                                                                                    | 【ご利用ASPサービス】<br>伝送相手に確認し、接続するASPサービスを1つ以上お選びください。<br>2つ以上選択する場合、2つ目はASPサービス追加オプション適用となります<br>【ASPサービス追加オプション】 +5,000円/ASP毎<br>各ASPサービス詳細に関するお問い合わせは各サービス担当者あてにお問い<br>合わせをお願いいたします。                                                                     | 3<br>•                                              | <b>平日日中帯工事可</b><br>平日日中帯工事可とは、土日祝日を除く8:00-18:00フリー枠で現地調<br>査及び各工事が可能な場合をさします。問題ない場合チェックをお願いいた<br>します。<br>(平日日中の時間指定が必要な場合「平日日中帯工事不可」となりま<br>す。) |
| 2                                                                                                    | 回線プラン<br>回線(帯域)プランをお選びください。※導入ガイドにて詳細一覧を参照く<br>ださい。ASPサービスによって、推奨プランがある場合がございますのでご注意<br>ださい。<br>例:AnserDATAPORTは1Mまで、の制限があります。                                                                                                    | <<br>٩                                              | <b>サービス内容確認有無</b><br>事前準備でお渡しした書類(サービス導入ガイド 等)をご確認いただき<br>チェックをお願いいたします。                                                                        |

### 1-1. 新設申込フォームの入力 -入力ガイド 4/8-

| Connecure新規申込<br>丁事希望日入力<br>平日日中梅以外の丁季さ不能の場合においては、時間もご指定く<br>〒日日中梅以外の丁季さ活動の場合においては、AMPMをご服すくたさ | ださい。            |                              |               |                                                     |
|------------------------------------------------------------------------------------------------|-----------------|------------------------------|---------------|-----------------------------------------------------|
| 工事希望日入力<br>平日日中帯以外の工事をご希望の場合においては、時間もご指定く;<br>平日日中帯工事をご希望の場合においては、AMPMをご選択くださ                  | ださい。            |                              |               |                                                     |
| 平日日中帯以外の工事をご希望の場合においては、時間もご指定く、<br>平日日中帯工事をご希望の場合においては、AM/PMをご選択くださ                            | ださい。            |                              | 4/8           |                                                     |
| 希望日は第三希望日まで入力可能です。あくまで希望日のため、ご<br>休祝日・夜間帯・時間選択には別途料金発生の場合がございます。                               | (希望に沿えな)        | い場合がございます。                   |               |                                                     |
| 【現地調査希望日】                                                                                      |                 |                              |               |                                                     |
| 現在日付の40日後(2025/05/12)以降の日付を入力してください                                                            |                 |                              |               | (削促/削貝(3/8)に(1半口口中市り)アエック有無により(内谷が共なりま)。            |
| 3                                                                                              | 第1希望日           |                              | *<br>[*21. *] | ※光アクセスコンハーター上事はメニューにようし必要となります。                     |
|                                                                                                | l               | □□□項目は2024/12/31形式で入力してください。 |               |                                                     |
| 3                                                                                              | 第2希望日           |                              |               | □<br>□<br>チェック有(平日日中帯フリー枠をご希望)の場合、各日程AM/PMをご選択ください。 |
|                                                                                                |                 | <b></b>                      | -&u           | ※第3候補まですべてご入力をお願いいたします。                             |
| 3                                                                                              | 第3希望日           |                              | ( 4) ( A)     |                                                     |
|                                                                                                |                 |                              | ~/d U***      | 【· 况心词且巾兰口】                                         |
| 【回線工事希望日】                                                                                      |                 |                              |               | 【回線工事希望日】                                           |
| 現地調査希望日の最遅日から40日後以降の日付を入力してください                                                                |                 |                              |               |                                                     |
| ~                                                                                              |                 | ii ii                        |               | 「モデアクセス」シハーター設置工事布望日】                               |
| 1                                                                                              | 第2希望日           |                              |               | 【ルーター丁事】                                            |
|                                                                                                |                 | Ê                            | tit *         |                                                     |
| 3                                                                                              | 第3希望日           |                              |               |                                                     |
|                                                                                                |                 | Ô                            | -80-          | ロナエック無(平日日中市以外と布室)の場合、各日在時间枠をと選択くにさい。               |
| 【光アクセスコンバータ設置工事希望日】                                                                            |                 |                              |               | ※第3候補まですべてご入力をお願いいたします。                             |
| 回線工事希望日の最遅日から3日後以降の日付を入力してください。<br>・                                                           |                 |                              |               | 【田地涵木圣胡口】                                           |
| R                                                                                              | \$1 <b>%</b> 留日 |                              | •<br>&L       | 【况吧祠且布兰口】                                           |
| 1                                                                                              | 第2希望日           |                              |               | 【回線工事希望日】                                           |
|                                                                                                |                 | <b>ii</b>                    | -18U          |                                                     |
| 3                                                                                              | 第3希望日           |                              |               | 「「「「「」」、「」、「」、「」、「」、「」、「」、「」、「」、「」、「」、「」            |
|                                                                                                |                 | <b></b>                      |               | 【ルーター工事】                                            |
| 【ルータ工事希望日】                                                                                     |                 |                              |               |                                                     |
| 光アクセスコンバータ工事希望日の最遅日から3日後以降の日付を7                                                                | 入力してくださ         | <u>گ</u> د،,                 |               |                                                     |
| 3                                                                                              | 第1希望日           | #                            |               | ★お選びいただいた日程によって時間外費用が算出され、次項(6/8)にて初期費用合計           |
| f                                                                                              | 第2希望日           |                              | •             | 額をご確認いただきます。時間外費用の見積もりも併せてご確認ください。                  |
| 9                                                                                              |                 |                              | &u            |                                                     |
| 3                                                                                              | 第3希望日           |                              |               |                                                     |
|                                                                                                |                 | Ê                            | -\$L          |                                                     |
|                                                                                                |                 |                              |               |                                                     |
|                                                                                                |                 |                              | 前へ <b>次へ</b>  |                                                     |

## 1-1. 新設申込フォームの入力 –入力ガイド 5/8-

|                                                                                                    | ~   |                                                                                                    |
|----------------------------------------------------------------------------------------------------|-----|----------------------------------------------------------------------------------------------------|
| Connecure新規中込       56         機器設置精報力       ①         (1)       ①         (1)       ①         (1)       ①         (1)       ①         (1)       ①         (1)       ①         (1)       ③         (1)       ③         (1)       ③         (1)       ③         (1)       ③         (1)       ③         (1)       ③         (1)       ③         (1)       ③         (1)       ③         (1)       ③         (1)       ③         (1)       ③         (1)       ③         (1)       ③         (1)       ③         (1)       ③         (1)       ③         (1)       ③         (1)       ③         (1)       ③         (1)       ④         (1)       ④         (1)       ④         (2)       ④         (2)       ⑤         (2)       ⑤         (2)       ⑤         (2) <td< td=""><td>1</td><td>【機器設置場所】<br/>以下注意事項ご確認の上、ご入力ください。<br/>要注意!設置場所誤りによる手配取り消し事案が多くございます。<br/>間違いの例:<br/>「3階か4階か明確に決まっていないが、とりあえず3階とした。」 ※フロアや住所が変更となった場合、改めて調整を実施させていただきます。(標準納<br/>期3か月以上)。十分に確認の上、ご入力ください。 【人館申請先】・【入館申請情報】 入館申請に必要な情報をご提供いたします。</td></td<>                                                                                                    | 1   | 【機器設置場所】<br>以下注意事項ご確認の上、ご入力ください。<br>要注意!設置場所誤りによる手配取り消し事案が多くございます。<br>間違いの例:<br>「3階か4階か明確に決まっていないが、とりあえず3階とした。」 ※フロアや住所が変更となった場合、改めて調整を実施させていただきます。(標準納<br>期3か月以上)。十分に確認の上、ご入力ください。 【人館申請先】・【入館申請情報】 入館申請に必要な情報をご提供いたします。 |
| Image: Control of Control of Con | (3) | ※入館申請書類の記載対応につきましては、弊社でのご対応が出来ない内容となります。<br>入館情報をご展開させて頂きますので<br>お客様にて申請書類に記載いただきますようお願いいたします。                                                                                                    |

## 1-1. 新設申込フォームの入力 -入力ガイド 6/8-

| Connecure新規申込                                                                                                    |                  |   |
|----------------------------------------------------------------------------------------------------|------------------|---|
| 初期費用/月額費用(税抜)                                                                                                    | 6/               | 8 |
| ご要望いただいたメニューの料金は以下の通りとなります。<br>メニュー変更を行う場合においては、前へボタンを押下いただき、再選択願います。<br>なお、入力項目は再度入力いただく必要はございませんが、セッションが切れるもしくは<br>1時間以上放置された場合におかれましては、入力情報がクリアされますため、ご留意願います。 |                  |   |
| メニュー/回線プラン                                                                                                    | ベーシック            |   |
|                                                                                                    | イーサ100M+ベストエフォート |   |
| 初期費用                                                                                                    | ¥238,300         |   |
| 月額費用 - 基本月額費用                                                                                                    | ¥370,000         |   |
| ASPサービス追加オプション利用数                                                                                                    | 0                |   |
| 月額費用 - ASPサービス追加オプション費用                                                                                                    | ¥o               |   |
| 月額費用 - 合計費用                                                                                                    | ¥ 370,000        |   |
|                                                                                                    |                  |   |
|                                                                                                    | 前へ次へ             | I |

#### 初期費用/月額費用(税抜)

ご入力内容をご確認ください。 内容を修正する場合、右下の「前へ」をクリックし、前のページに戻って修正したうえで進めてください。

### 1-1. 新設申込フォームの入力 –入力ガイド 7/8-

| Connecure新規申込       請求備報入力       7/8         「月額費用の請求書もしくは口座振替のお知らせの送付方】       1         自由回振振音を測例の場合、「回販振想のお知らせ」が送付先に届きます。       1         報行振込を選択の場合、「講求費」が送付先に届きます。       1 | 1 | 【月額費用の請求書もしくは口座振替のお知らせの送付先】<br>自動口座振替を選択の場合、「口座振替のお知らせ」が送付先に届きます。<br>銀行振込を選択の場合、「請求書」が送付先に届きます。 |
|----------------------------------------------------------------------------------------------------|---|-------------------------------------------------------------------------------------------------|
| * 交払が済<br>- ペレー -  -  -  -  -  -  -  -  -  -  -  -  -                                                                                                    |   |                                                                                                 |
|                                                                                                    | 2 | 【追加ASPオプション分の請求書もしくは口座振替のお知らせの送付先】<br>追加のASPオプション分の月額費用の請求先を分ける場合に入力してください                      |
| *メールアドレス                                                                                                    |   |                                                                                                 |
|                                                                                                    | 3 | 【初期費用の請求書送付先】<br>初期費用の請求先が"どちらの請求先とも異なる"の場合に入力してください                                            |
| 【初期費用の請求書送付先】     3       初期貢申の請求先どを56の請求先とも異なる     3       * (初期貢申の請求先)     -       - べるし     :                                                                               |   |                                                                                                 |
| αξ                                                                                                    |   |                                                                                                 |
|                                                                                                    |   |                                                                                                 |

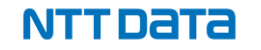

## 1-1. 新設申込フォームの入力 -入力ガイド 8/8-

| Connecure新規申込<br>申込情報 |               |         |    |                                             |
|-----------------------|---------------|---------|----|---------------------------------------------|
| 【契約者情報】               |               |         |    | - これよしに入力した的合にの间違いが無いが確認してんとい               |
| 会社種別                  | 株式会社          |         |    |                                             |
| 権別前後                  | 前             |         |    |                                             |
| 会社名 (カナ)              | XE4           |         |    |                                             |
| 会社名(漢字)               | <b>豊</b> 洲    |         |    |                                             |
| 法人徵号                  | DMY0123456789 |         |    | └── 内容を確認の上、同意する場合はチェックをいれてください             |
| 部署名(力ナ)               | F3X5° ‡° 307° |         |    |                                             |
| 部署名(漢字)               | 壹洲事業₿₽        |         |    |                                             |
| 契約者名(カナ)              | 132900        |         |    |                                             |
| 契約者名(漢字)              | 豐洲太郎          |         |    |                                             |
| 住所【郵便番号】              | 123-4567      |         |    | ※今てのうわが空てすると 利田由込書のPPEが                     |
| 都道府県                  | 東京都           |         |    | ※主ての八万万元」990、初用中心音のFDF万                     |
| 市区町村(力ナ)              | 101-001-EX    |         |    |                                             |
| 市区町村(漢字)              | 江東区豊洲         |         |    | 光1」C1になり。後口、担当日よりのたりりるアカフノト沿山               |
| 番地(半角数字)              | 3-3-3         |         |    | メールに従ってカフタフーポータルにログイン必                      |
| 建物名                   | 豊洲センタービルアネックス |         |    | メールにルフレカスタマーホータルにロクイノ1友、                    |
| 連絡先【電話番号】             | 08012345678   |         |    | 千順4 のに従って畑印这の利田中に 妻をざ担山ノださい                 |
| 利用開始希望年               | 2027年         | 利用開始希望月 | 1月 | <u>一一一一一一一一一一一一一一一一一一一一一一一一一一一一一一一一一一一一</u> |
| 【担当者会社名】              |               |         |    |                                             |
| 会社種別                  | 株式会社          |         |    |                                             |
| 種別朋後                  | 70            |         |    |                                             |
| 会社名(漢字)               | 豊洲            |         |    |                                             |
| 【担当者情報①】<br>部署名(漢字)   | 靈洲事業部         |         |    |                                             |

ユーザ I D及びパスワードの管理等 申込前にご確認ください

(ユーザ I D及びパスワードの管理等)

1. 契約者は、本サービスを利用する際、ユーザID(契約者とその他の者を識別するために用いられる符号をいう。以下同じ。)及びごれに対応するパスワード(ユーザIDと組み合わせて、契約者とその他の者を識別するために用い られる符号をいい、パスワードその他ユーザIDとの相合せにより認証を行うに足る記号を含む。以下同じ。)等に関し、別途当社が定める手続を実施するものとします。

- 2 契約者は、自己のユーザID及びパスワードを、当社が別途定める場合を除き、第三者に利用、譲渡、売買、貸与、共有その他の形態を問わず処分してはならず、自己のユーザID及びこれに対応するパスワードの使用並びに管理に ついて一切の責任を負うものとします。
- 3.当社は、契約者のユーザID及びこれに対応するパスワードが第三者に使用されたことによって契約者が被る損害については、契約者の過失の有無を問わず一切責任を負いません。なお、契約者のユーザID及びこれに対応するパス ワードにより行われた本サービスの利用は、すべて契約者により行われた行為とみなし、契約者はその利用についての利用料金等その他一切の債務を負うものとします。また、当該行為により当社が損害を被った場合は、契約者は当 該損害を補填するものとします。ただし、当社の故意又は過失によりユーザID及びパスワードが第三者に利用された場合はこの限りではありません。

」上記、[ユーザⅠD及びバスワードの管理等に関する規約]を読み、内容に同意します

## 1-2. 押印済み利用申込書の提出 -ステータスについて-

当ページでは提出状況を【ステータス】項目で管理しています。 各ステータスの詳細については、以下の表をご確認ください。

| ステータス               | <b>詳細</b>                                                                                      |  |
|---------------------|------------------------------------------------------------------------------------------------|--|
| 押印済み利用申込書<br>未提出    | 押印済み利用申込書の提出が完了していないステータス。<br>ポータルサイト上にアップロードして上で、【ステータス】を「提出済み」に変更してください。                     |  |
| 提出済み                | 該情報の提出が完了しているステータス。NTTデータが内容を確認いたしますのでしばらくお待ちください。<br>容を修正したい場合は【ステータス】を「取下げ」に変更のうえ、再度ご提出ください。 |  |
| NTTデータにて<br>申込内容確認中 | NTTデータが当該情報の内容を確認しているステータス。<br>内容を修正したい場合は【ステータス】を「取下げ」に変更してください。                              |  |
| 取下げ                 | 提出内容の修正、変更が可能なステータス。<br>入力が終わりましたら、【ステータス】を「提出済み」に変更してください。                                    |  |
| 差戻                  | 提出された情報に不備があるステータス。<br>【NTTデータからのコメント欄】を参照のうえ、修正して再度ご提出ください。                                   |  |
| 受領                  | 提出された情報に不備が無く、申込が受領されたステータス。                                                                   |  |
| 承諾                  | 当該情報ページに関する手続きが完了している状態。<br>利用承諾書がアップロードされましたらダウンロードをお願いします。                                   |  |

## 1-2. 押印済み利用申込書の提出 -ステータスについて-

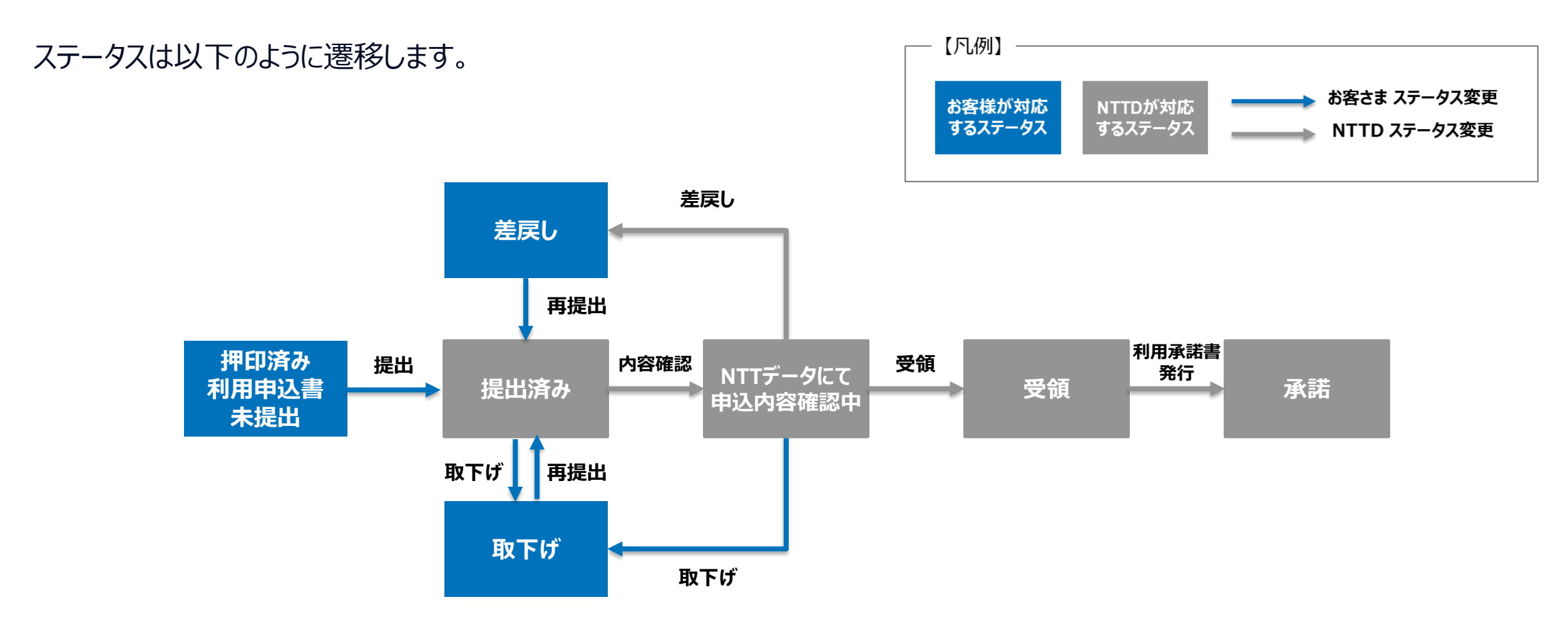

## 1-2. 押印済み利用申込書の提出 -操作手順-

|                                                                            | ۹ 🌲                          |
|----------------------------------------------------------------------------|------------------------------|
| 操作マニュアルはこちら                                                                |                              |
| P込情報の確認/変更、および利用申込書UP/機器に関する情報入力/故障                                        | 連絡先入力はこちら                    |
| <u> 市設 申込 の 消 報 </u>                                                       |                              |
| 新設後のパラメータ情報/故障連絡先/社名/拠点名の変更申込はこちら                                          |                              |
|                                                                            |                              |
| 【申込情報】を押下                                                                  |                              |
| 【申込情報】を押下                                                                  |                              |
| 【申込情報】を押下                                                                  |                              |
| 【申込情報】を押下                                                                  | 報ステータスを提出済みに変更お願いします。        |
| 【申込情報】を押下<br>、<br>、<br>、<br>、<br>、<br>、<br>、<br>、<br>、<br>、<br>、<br>、<br>、 | 報ステータスを提出済みに変更お願いします。        |
| 【申込情報】を押下                                                                  | 報ステータスを提出済みに変更お願いします。<br>ます。 |

### ③【ファイルを追加】を押下後、【ファイルをアップロード】を 押下し、押印済みの利用申込書をアップロード

| Connecure<br>025/02/1 |                |                    |                               |
|-----------------------|----------------|--------------------|-------------------------------|
|                       |                |                    | ファイルを選択                       |
|                       |                | ユ ファイルをアップ         | Q ファイルの検索                     |
|                       |                | 自分が所有者             | ここにはファイルがありません。別の検索条件を試すか、ファイ |
|                       |                | 自分と共有されている         | ルをアップロードしてください。               |
|                       |                | 最近                 |                               |
|                       | <del>ت</del> ن | フォロー中              |                               |
|                       |                |                    |                               |
|                       |                |                    |                               |
|                       |                |                    |                               |
|                       |                |                    |                               |
|                       |                |                    |                               |
|                       |                |                    |                               |
|                       |                | 0/10 個のファイルが選択されまし | たキャンセル 追加                     |

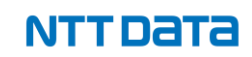

### 1-2. 押印済み利用申込書の提出 -操作手順-

④ 【申込情報ステータス】を「提出済み」に変更して 【保存】を押下

| 申込情報ステー | 9 <b>7</b> 5 | 取引 | ŧ          |
|---------|--------------|----|------------|
| 提出済み    | <b>•</b>     | E  | 株式会社テスト    |
|         |              | 拠点 | 名チェックステータス |
|         |              | 提  | 出済み        |

NTTデータからのコメント

押印済の利用申込書をアップロードし、申込情報ステータスを提出済みに変更お願いします。

拠点名に関するNTTデータからのコメント

拠点情報の提出が完了しております。

修正が必要な場合は、申込情報ステータスを取下げに変更してから再度ご提出をお願いします。 この項目は保存時に計算されます

#### ∨ 契約者情報

| *【契約者情報】会社種別 | 【契約者情報】種別前後      |
|--------------|------------------|
| 株式会社         | ▼ 前              |
| *【契約者情報】会社名  | 【契約者情報】会社名       |
|              | キャンセル 保存 字時に計算され |
|              |                  |

⑤【申込情報ステータス】が
 「NTTデータにて申込内容確認中」に変わり、
 その後「受領」と変わります。
 申込に関する手続きは完了です。

「差戻」になった場合は NTTデータからのコメント欄を参照し、 内容修正のうえ手順③に従って再度提出してください。

次のページへ続く▶

NTTDATA

## 1-2. 押印済み利用申込書の提出 -操作手順-

⑥ 工事完了後、【申込情報ステータス】が「承諾」となれば
 利用承諾書をファイルよりダウンロードが可能になります。
 下記手順に沿ってダウンロードをお願いします。

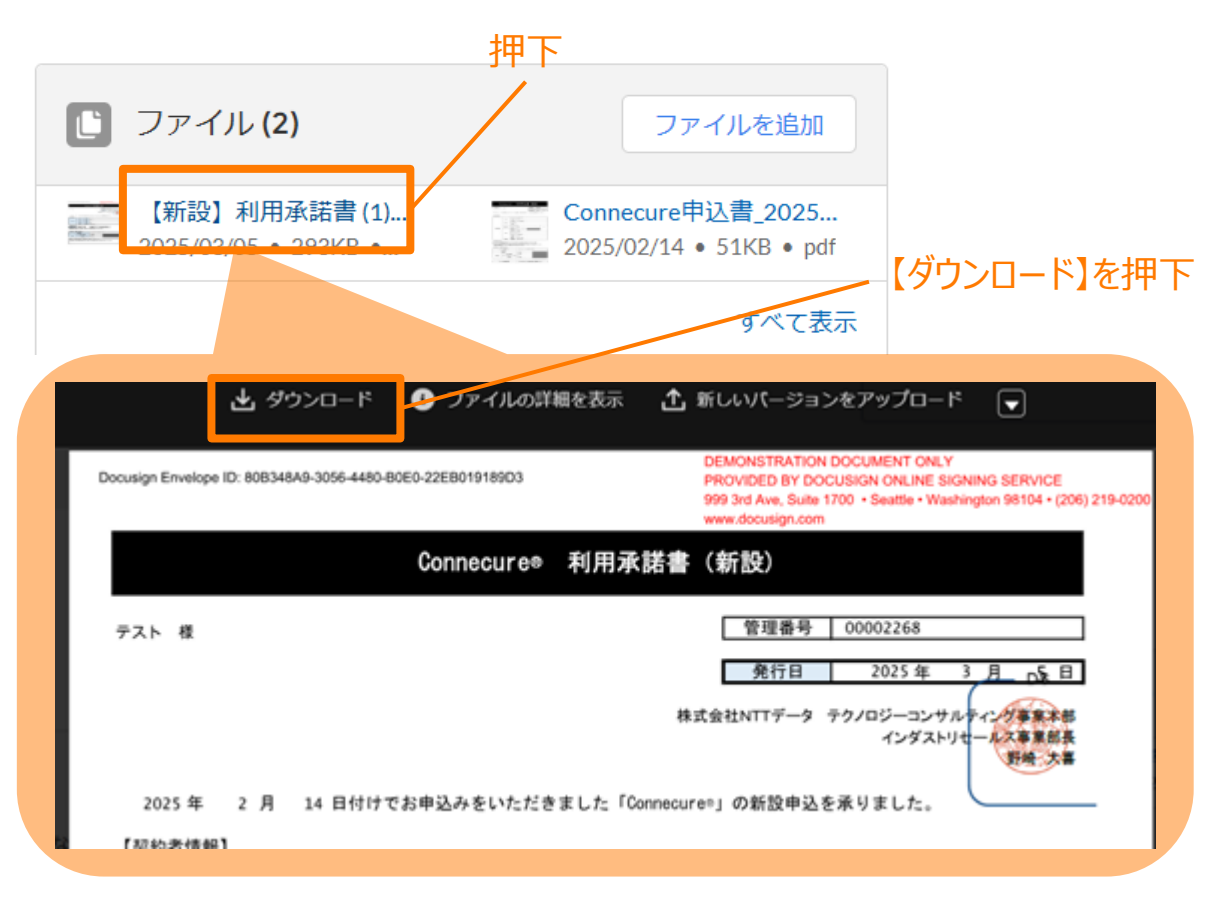

### 続けて1-2.以降の操作をご対応ください ▶

NTTDATA

#### © 2024 NTT DATA Japan Corporation

## 1-3. 機器及び備品の送付先情報の提出 -ステータスについて-

※ライトミニマム, ライトモバイルお申込みのお客様のみ

当ページでは提出状況を【ステータス】項目で管理しています。 各ステータスの詳細については、以下の表をご確認ください。

| ステータス               | 詳細                                                                                               |
|---------------------|--------------------------------------------------------------------------------------------------|
| 未提出                 | 当該情報の提出が完了していないステータス。<br>必要事項を入力のうえ、【ステータス】を「提出済み」に変更してください。                                     |
| 提出済み                | 当該情報の提出が完了しているステータス。NTTデータが内容を確認いたしますのでしばらくお待ちください。<br>内容を修正したい場合は【ステータス】を「未提出」に変更のうえ、再度ご提出ください。 |
| NTTデータにて<br>申込内容確認中 | NTTデータが当該情報の内容を確認しているステータス。<br>内容を修正したい場合は【ステータス】を「取下げ依頼中」に変更してください。                             |
| 取下げ依頼中              | 提出内容の取り下げを依頼しているステータス。<br>NTTデータが【ステータス】を「未提出」に変更いたしますので、その後再度ご提出ください。                           |
| 差戻                  | 提出された情報に不備があるステータス。<br>【NTTデータからのコメント欄】を参照のうえ、修正して再度ご提出ください。                                     |
| 承諾                  | 提出された情報に不備が無く、内容が承諾されたステータス。当該情報ページに関する手続きが完了している状態。                                             |
| 発送済                 | 機器及び備品が発送されたステータス。到着までしばらくお待ちください。                                                               |

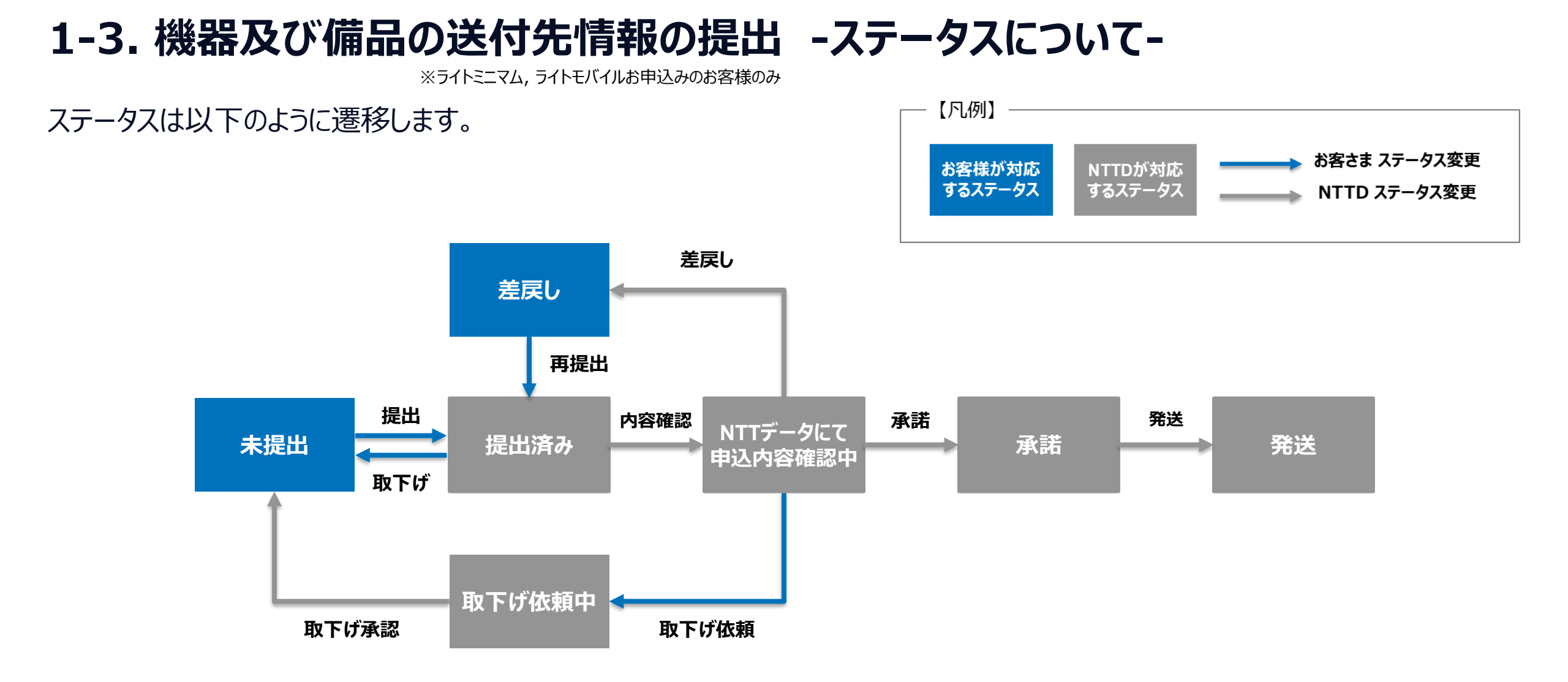

## 1-3. 機器及び備品の送付先情報の提出 -操作手順-

※ライトミニマム, ライトモバイルお申込みのお客様のみ

### ①カスタマーポータルログイン後、【新設申込の情報】を押下

| =                                                                      | Q 🐥 🙆 |
|------------------------------------------------------------------------|-------|
| 操作マニュアルはこちら<br>申込情報の確認/変更、および利用申込書UP/機器に関する情報入力/故障連絡先入力はこちら<br>新設申込の情報 |       |
| 新設後のパラメータ情報/故障連絡先/社名/拠点名の変更申込はこちら<br>設定変更申込                            |       |

### ②【機器及び備品の送付先情報】を押下

初期費用と月額費用の支払方法や請求先の確認/変更はこちら
 請求情報
 NTTデータからのコメント:
 ステータス:未提出
 機器及び備品の送付先情報
 NTTテータからのコメント: 提出締切日までに、送付先情報のご提出をお願いします。
 ステータス:未提出
 申込時のお客様LAN側のパラメータ情報の確認/変更はこちら
 お客様LAN側のパラメータ情報

NTTデータからのコメント:パラメータシートを準備中となります。 ステータス:NTTデータにてパラメータシート準備中

### ③【到着希望日時】【住所】【宛名】を入力

| $\sim$ | 基本情報 |  |
|--------|------|--|
| ス      | テータス |  |

未提出

| 提出締切日      |                                                  |
|------------|--------------------------------------------------|
| 2025/03/15 |                                                  |
| 申込情報       |                                                  |
| 00002255   | ×                                                |
|            | 提出締切日<br>2025/03/15<br>申込情報<br><b>1</b> 00002255 |

NTTデータからのコメント

提出締切日までに、送付先情報のご提出をお願いします。

各種情報を入力

| ∨ 到着希望日時             |   |                       |   |
|----------------------|---|-----------------------|---|
| *到着希望日               | 5 | *到着希望時間带              |   |
| 2025/03/10           | 曲 | АМ                    | • |
| ∨ 住所                 |   |                       |   |
| *郵便番号(半角数字、XXX-XXXX) | 5 | *都道府県                 | 5 |
| 123-4567             |   | 東京都                   | • |
| *市区町村                | 5 | *番地                   | 5 |
| 江東区豊洲                |   | 1-2-3                 |   |
| 建物名                  | 5 | *フロア数(半角数字と"B"、2文字以内) | 5 |
| 豊洲ビル                 |   | 10                    |   |
|                      |   |                       |   |
|                      |   |                       |   |
|                      |   | -                     |   |

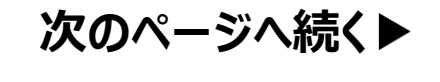

NTTDATA

© 2024 NTT DATA Japan Corporation

#### 1-3. 機器及び備品の送付先情報の提出 -操作手順-※ライトミニマム、ライトモバイルお申込みのお客様のみ ④【ステータス】を「提出済み」に変更して【保存】を押下 全ての入力が完了したら ✓ 基本情報 提出済みに変更 ステータス 是出締切日 2025/03/15 提出済み 申込情報 00002255 X NTTデータからのコメント 提出締切日までに、送付先情報のご提出をお願いします。 ✓ 到着希望日時 5 \* 到着希望日 \* 到着希望時間帯 2025/03/10 蔮 AM • ∨ 住所 \*郵便番号(半角数字、XXX-XXXX) 5 \*都道府県 東京都 123-4567 • 5 \*市区町村 \*番地 江東区豊洲 1-2-3 5 建物名 \*フロア数(半角数字と"B"、2文字以内) 豊洲ビル 10

(5) 【ステータス】が 「NTTデータにて申込内容確認中」に変わり、 その後「承諾」と変わります。 当ページに関する手続きは完了です。

「差戻」になった場合は NTTデータからのコメント欄を参照し、 内容修正のうえ手順③に従って再度提出してください。

機器及び備品の到着までしばらくお待ちください。

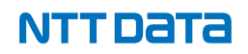

## 1-4. お客様LAN側のパラメータ情報の提出 -ステータスについて-

当ページでは提出状況を【ステータス】項目で管理しています。 各ステータスの詳細については、以下の表をご確認ください。

| ステータス                   | 詳細                                                                                               |
|-------------------------|--------------------------------------------------------------------------------------------------|
| NTTデータにて<br>パラメータシート準備中 | NTTデータがお申込み内容に応じたパラメータシートを用意しているステータス。<br>【ステータス】が「未提出」となりましたら、パラメータシートをダウンロードの上ご記入ください。         |
| 未提出                     | 当該情報の提出が完了していないステータス。<br>必要事項を入力のうえ、【ステータス】を「提出済み」に変更してください。                                     |
| 提出済み                    | 当該情報の提出が完了しているステータス。NTTデータが内容を確認いたしますのでしばらくお待ちください。<br>内容を修正したい場合は【ステータス】を「未提出」に変更のうえ、再度ご提出ください。 |
| NTTデータにて<br>申込内容確認中     | NTTデータが当該情報の内容を確認しているステータス。<br>内容を修正したい場合は【ステータス】を「取下げ依頼中」に変更してください。                             |
| 取下げ依頼中                  | 提出内容の取り下げを依頼しているステータス。<br>NTTデータが【ステータス】を「未提出」に変更いたしますので、その後再度ご提出ください。                           |
| 差戻                      | 提出された情報に不備があるステータス。<br>NTTデータからのコメント欄を参照のうえ、修正して再度ご提出ください。                                       |
| 承諾                      | 提出された情報に不備が無く、内容が承諾されたステータス。当該情報ページに関する手続きが完了している状態。                                             |

## 1-4. お客様LAN側のパラメータ情報の提出 -ステータスについて-

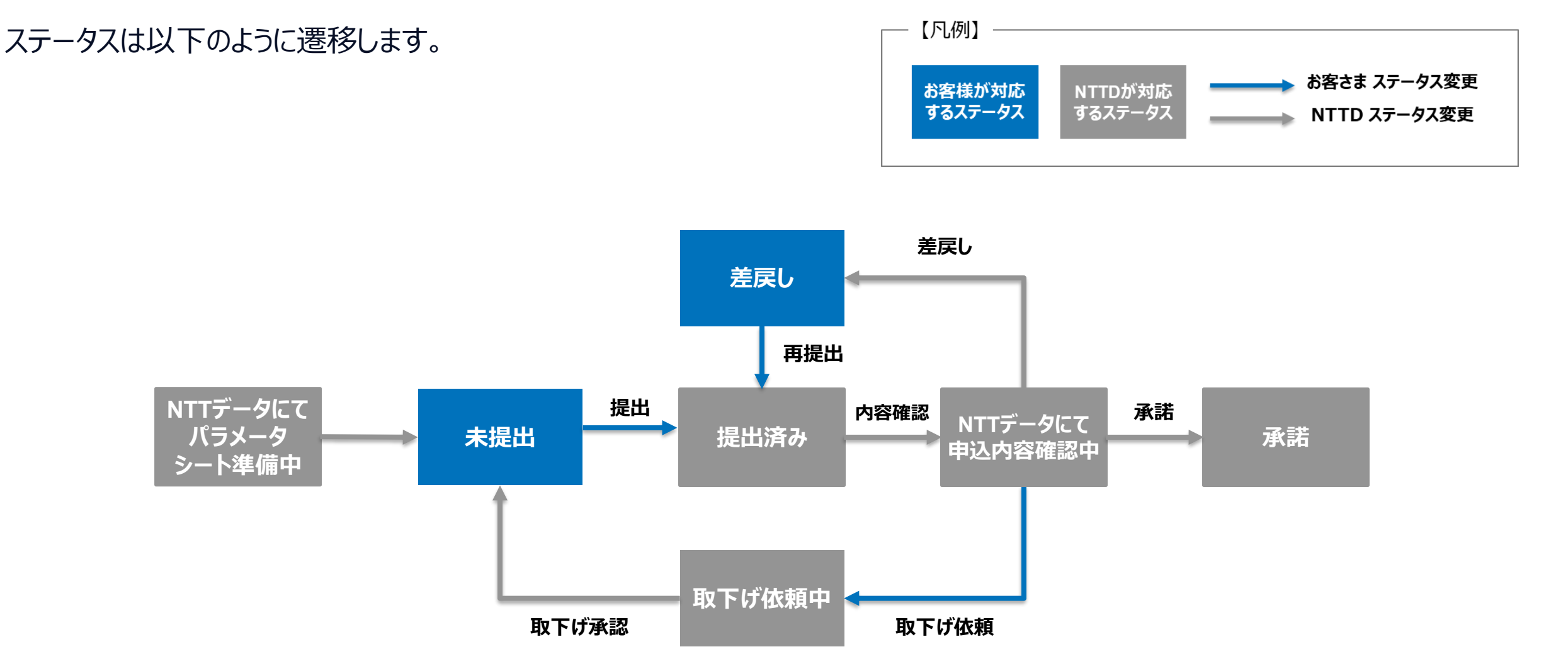

## 1-4. お客様LAN側のパラメータ情報の提出 -操作手順-

### ①カスタマーポータルログイン後、【新設申込の情報】を押下

| =                                            | ۹ 🜲 😆 |
|----------------------------------------------|-------|
| 操作マニュアルはこちら                                  |       |
| 申込情報の確認/変更、および利用申込書UP/機器に関する情報入力/故障連絡先入力はこちら |       |
| 新設申込の情報                                      |       |
| 新設後のパラメータ情報/故障連絡先/社名/拠点名の変更申込はこちら            |       |
| 設定変更申込                                       |       |

### ②【お客様LAN側のパラメータ情報】を押下

| 申込時のお客様LAN側のパラメータ情報の確認/変更はこちら                           |
|---------------------------------------------------------|
| お客様LAN側のパラメータ情報                                         |
| NTTテータからのコメント:提出基準日までにパラメータシートを提出し、ステータスを提出済みに変更してください。 |
| ステータス:未提出                                               |
|                                                         |
| 申込時の機器設置時の備品情報の確認/変更はこちら                                |
| 機器設置時の備品情報                                              |
| NTTデータからのコメント:提出締切日までに、備品情報のご提出をお願いします。                 |
| ステータス:未提出                                               |
|                                                         |
|                                                         |
|                                                         |
| 【人ナータ人】か木提出に                                            |
| なっていることを確認                                              |
| 、のしてく、のしてにも再見受                                          |
|                                                         |
|                                                         |

### ③ ファイルの【すべて表示】を押下

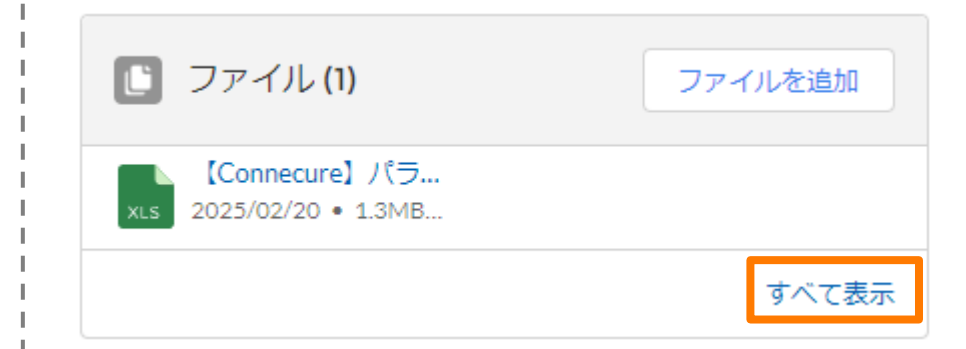

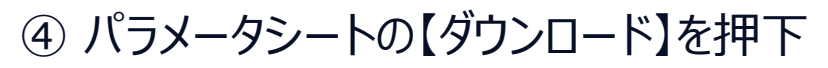

| お客様LAN説のパラメータ情報 > CLAN0000024<br>ファイル<br>1 個の項目・並び替え基準 最終更新・2分前に更新されました |     |         |                  |       | ファイルを追加<br><b> </b> |
|-------------------------------------------------------------------------|-----|---------|------------------|-------|---------------------|
| タイトル                                                                    | V P | 所有者 🗸 🗸 | 最終更新↓ ~          | サイズ   | ~                   |
| 1 【Connecure】パラメータシート(サンプル用)                                            |     |         | 2025/02/20 20:43 | 1.3MB |                     |
|                                                                         |     |         |                  |       | ダウンロード              |
|                                                                         |     |         |                  | •     | ノアイルの注意であっ          |

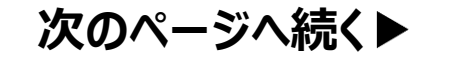

NTTDATA

## 1-4. お客様LAN側のパラメータ情報の提出 -操作手順-

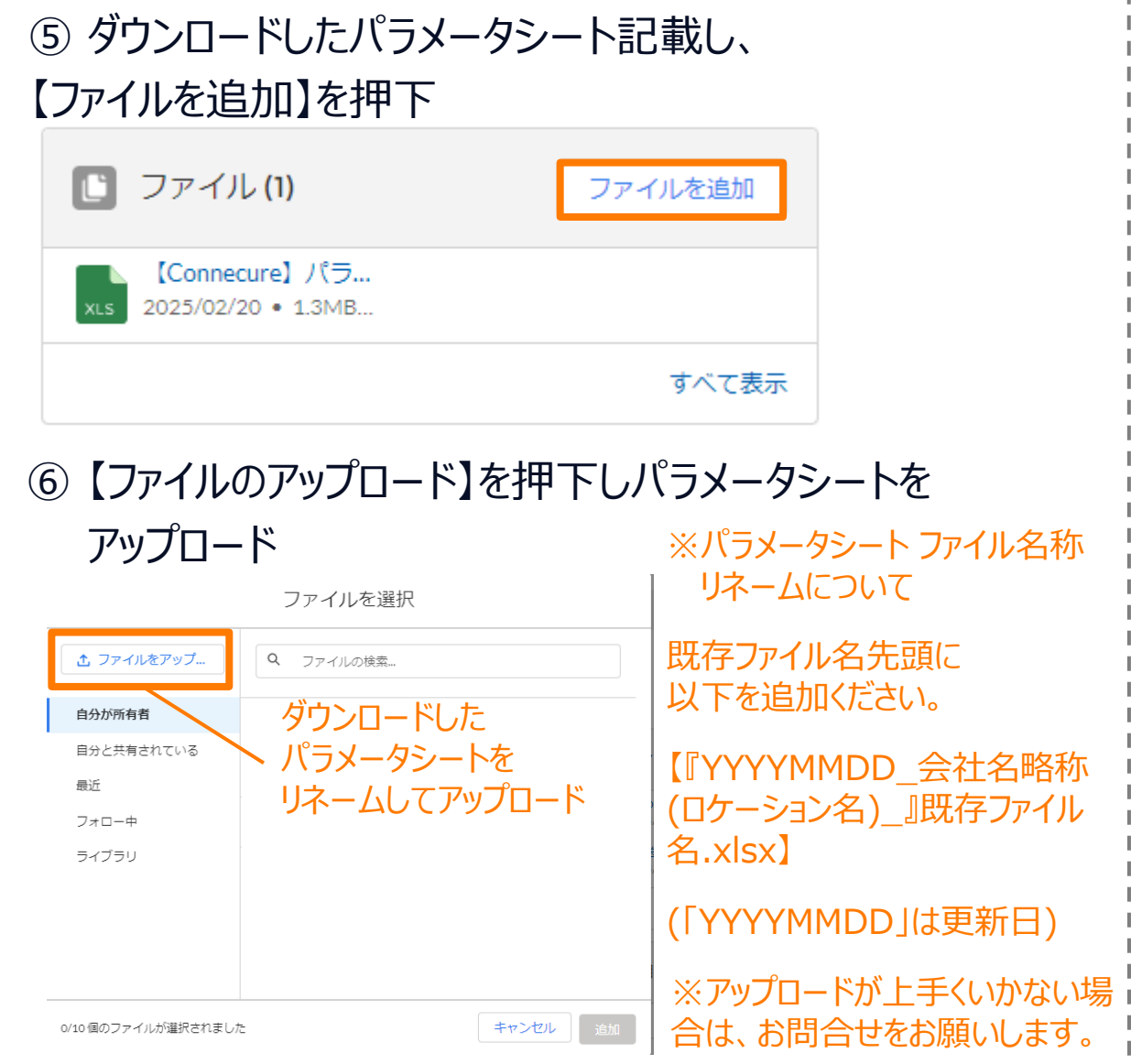

### ⑦【ステータス】を「提出済み」に変更して【保存】を押下

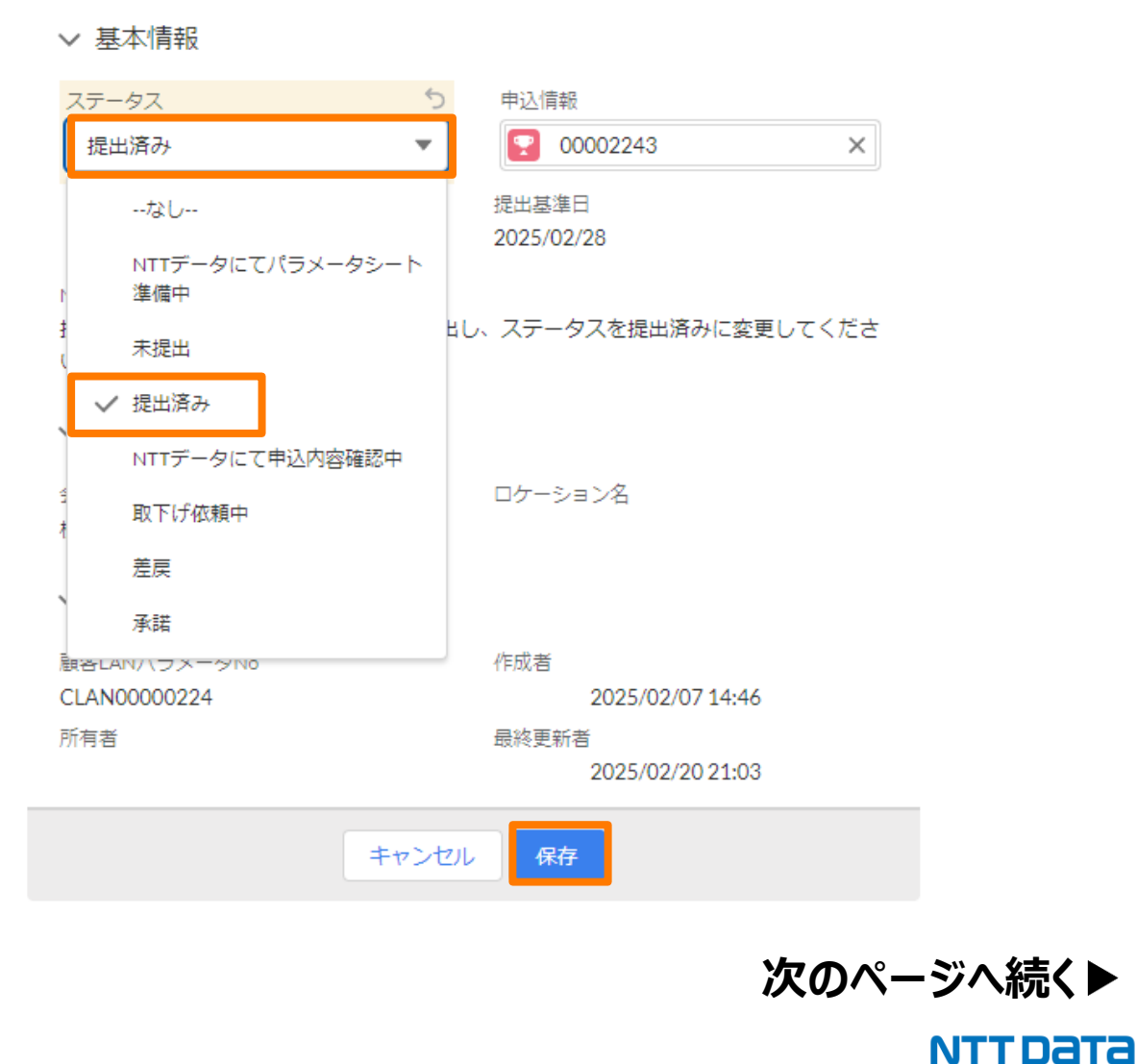

© 2024 NTT DATA Japan Corporation

## 1-4. お客様LAN側のパラメータ情報の提出 -操作手順-

⑧【ステータス】が
 「NTTデータにて申込内容確認中」に変わり、
 その後「承諾」と変わります。
 当ページに関する手続きは完了です。

「差戻」になった場合は NTTデータからのコメント欄を参照し、 内容修正のうえ手順⑤に従って再度提出してください。 パラメータシートを修正したい場合の対応

【ステータス】「NTTデータにて申込内容確認中」の間に 修正が必要となった場合、 【ステータス】を「取下げ依頼中」に変更することで 取下げ依頼が完了となります。 【ステータス】が「未提出」に変わり次第、 手順⑤に従って再度提出してください。

※【ステータス】が「承諾」になった後の修正に関しては、 営業窓口までお問い合わせください。

※パラメータシートのアップロードを複数回行われた場合 には、最後にアップロードされたものを最新として取り扱い いたします。

NTTDATA

### 1-5. 機器設置時の備品情報の提出 -ステータスについて-

当ページでは提出状況を【ステータス】項目で管理しています。 各ステータスの詳細については、以下をご確認ください。

| ステータス | 詳細                                                                                               |
|-------|--------------------------------------------------------------------------------------------------|
| 未提出   | 当該情報の提出が完了していないステータス。<br>必要事項を入力のうえ、【ステータス】を「提出済み」に変更してください。                                     |
| 提出済み  | 当該情報の提出が完了しているステータス。NTTデータが内容を確認いたしますのでしばらくお待ちください。<br>内容を修正したい場合は【ステータス】を「未提出」に変更のうえ、再度ご提出ください。 |
| 承諾    | 提出された情報に不備が無く、内容が承諾されたステータス。当該情報ページに関する手続きが完了している状態。                                             |

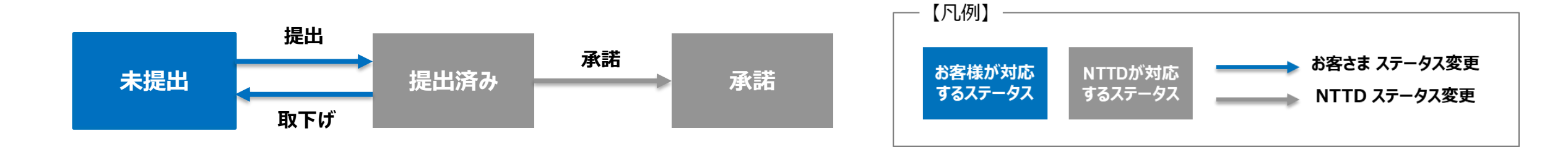

## 1-5. 機器設置時の備品情報の提出 -操作手順-

### ① カスタマーポータルログイン後、【新設申込の情報】を押下

| <br>≡                                        | ର 🌲 🙋 |
|----------------------------------------------|-------|
| 操作マニュアルはこちら                                  |       |
| 申込情報の確認/変更、および利用申込書UP/機器に関する情報入力/故障連絡先入力はこちら |       |
| 新設申込の情報                                      |       |
| 新設後のパラメータ情報/故障連絡先/社名/拠点名の変更申込はこちら            |       |
| 設定変更申込                                       |       |

### ②【機器設置時の備品情報】を押下

#### 申込時のお客様LAN側のパラメータ情報の確認/変更はこちら

<u>お客様LAN側のパラメータ情報</u> NTTデータからのコメント:パラメータシートを準備中となります。 ステータス:NTTデータにてパラメータシート準備中

申込時の機器設置時の備品情報の確認/変更はこちら

機器設置時の備品情報

NTTテータからのコメント:提出締切日までに、備品情報のご提出をお願いします。 ステータス:未提出

申込時の故障連絡先の確認/変更はこちら 故障連絡先情報

NTTデータからのコメント:提出締切日までに、故障連絡先情報のご提出をお願いします ステータス:未提出

### ③ 必要事項を入力

| $\sim$ | 基本情報 |
|--------|------|
|--------|------|

| ステータス | 5 | 提出締切日     |
|-------|---|-----------|
| 未提出   | • | 2025/03/1 |

NTTデータからのコメント

提出締切日までに、備品情報のご提出をお願いします。

∨ 機器設置状況確認

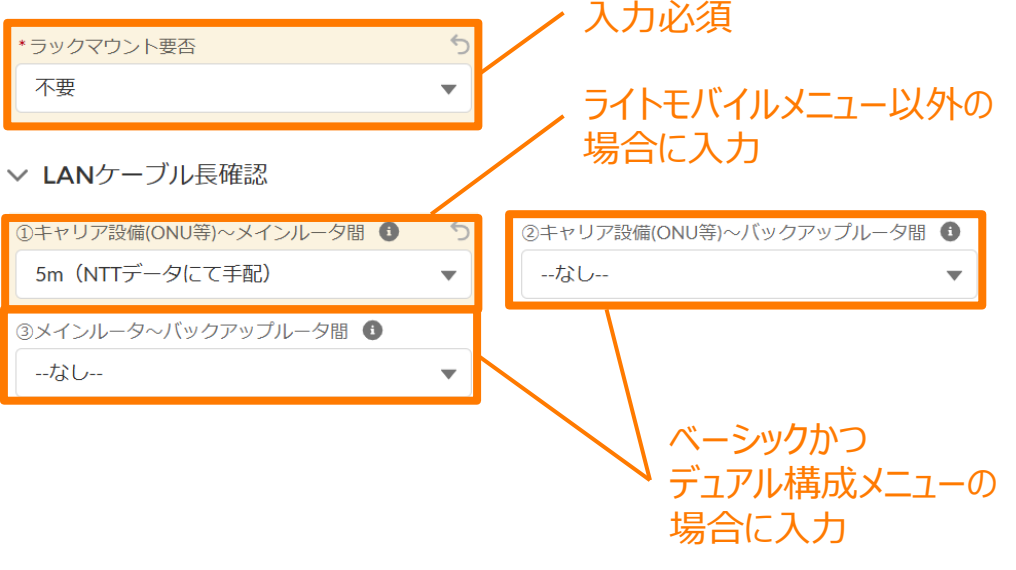

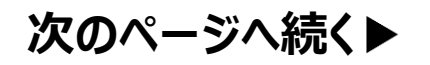

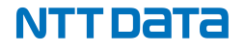

### 1-5. 機器設置時の備品情報の提出 -操作手順-

#### ④【ステータス】を「提出済み」に変更して【保存】を押下 全ての入力が完了したら 提出済みに変更 ✓ 基本情報 ステータス 提出締切日 2025/03/15 提出済み NTTデータからのコメント 提出締切日までに、備品情報のご提出をお願いします。 ✓ 機器設置状況確認 5 \*ラックマウント要否 不要 ✓ LANケーブル長確認 ①キャリア設備(ONU等)~メインルータ間 ① ②キャリア設備(ONU等)~バックアップルータ間 ① 5 5m(NTTデータにて手配) --なし-- $\mathbf{T}$ $\blacksquare$ ③メインルータ~バックアップルータ間 ① --なし-- $\mathbf{T}$

⑤ 入力内容をNTTデータが確認いたします。 【ステータス】が「承諾」となれば当ページに関する 手続きは完了です。

NTTDATA

### 1-6. 故障連絡先情報の提出 -ステータスについて-

当ページでは提出状況を【ステータス】項目で管理しています。 各ステータスの詳細については、以下の表をご確認ください。

| ステータス               | 詳細                                                                                               |
|---------------------|--------------------------------------------------------------------------------------------------|
| 未提出                 | 当該情報の提出が完了していないステータス。<br>必要事項を入力のうえ、【ステータス】を「提出済み」に変更してください。                                     |
| 提出済み                | 当該情報の提出が完了しているステータス。NTTデータが内容を確認いたしますのでしばらくお待ちください。<br>内容を修正したい場合は【ステータス】を「未提出」に変更のうえ、再度ご提出ください。 |
| NTTデータにて<br>申込内容確認中 | NTTデータが当該情報の内容を確認しているステータス。<br>内容を修正したい場合は【ステータス】を「取下げ依頼中」に変更してください。                             |
| 取下げ依頼中              | 提出内容の取り下げを依頼しているステータス。<br>NTTデータが【ステータス】を「未提出」に変更いたしますので、その後再度ご提出ください。                           |
| 差戻                  | 提出された情報に不備があるステータス。<br>NTTデータからのコメント欄を参照のうえ、修正して再度ご提出ください。                                       |
| 承諾                  | 提出された情報に不備が無く、内容が承諾されたステータス。当該情報ページに関する手続きが完了している状態。                                             |
# 1-6. 故障連絡先情報の提出 -ステータスについて-

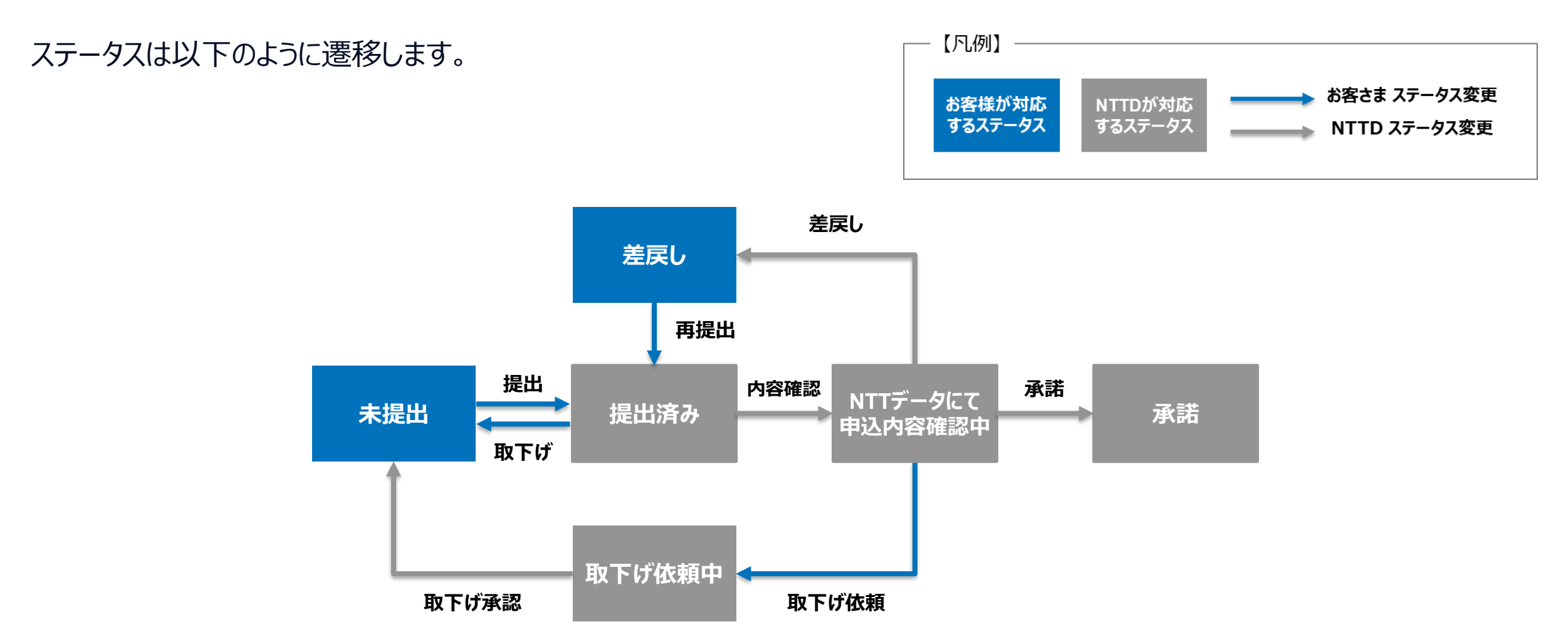

# 1-6. 故障連絡先情報の提出 -操作手順-

### ① カスタマーポータルログイン後、【新設申込の情報】を押下

| ≡                                            | Q 🐥 🤅 |
|----------------------------------------------|-------|
| 操作マニュアルはこちら                                  |       |
| 申込情報の確認/変更、および利用申込書UP/機器に関する情報入力/故障連絡先入力はこちら |       |
| 新設申込の情報                                      |       |
| 新設後のパラメータ情報/故障連絡先/社名/拠点名の変更申込はこちら            |       |
| 設定変更申込                                       |       |

#### ②【故障連絡先情報】を押下

#### 申込時のお客様LAN側のパラメータ情報の確認/変更はこちら

<u>お客様LAN側のパラメータ情報</u> NTTデータからのコメント:パラメータシートを準備中となります。 ステータス:NTTデータにてパラメータシート準備中

申込時の機器設置時の備品情報の確認/変更はこちら

機器設置時の備品情報

NTTデータからのコメント:提出締切日までに、備品情報のご提出をお願いします。 ステータス:未提出

申込時の故障連絡生の確認/変更はこちら

<u>故障連絡先情報</u>

NITテータからのコメント:提出締切日までに、故障連絡先情報のご提出をお願いします ステータス:未提出

#### ③ 故障時の連絡先を入力

#### ✔ 基本情報

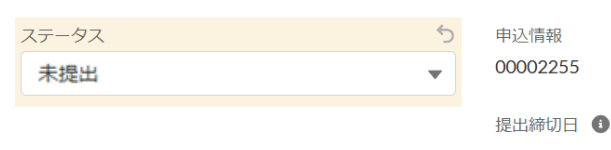

NTTデータからのコメント

提出締切日までに、故障連絡先情報のご提出をお願いします

∨ 故障時の第1連絡先

| *会社名 5           | *部署名 う          |
|------------------|-----------------|
| 株式会社豊洲           | 豊洲事業部           |
| *担当者名 う          | *電話番号(半角数字と"-") |
| 豊洲太郎             | 080-1234-5678   |
| *メールアドレス 5       | 故障申告時間帯 🚯       |
| toyosu1@mail.com | 24時間365日 🔹      |

第1連絡先の入力は必須、第2連絡先は任意です。 また、故障申告時間帯はベーシックメニューお申込みのお客様のみ 入力いただけます。(ライトメニューお申込みのお客様は入力いただけません。)

次のページへ続く▶

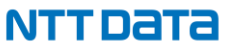

# 1-6. 故障連絡先情報の提出 -操作手順-

#### ④【ステータス】を「提出済み」に変更して【保存】を押下 全ての入力が完了したら 提出済みに変更 ✓ 基本情報 ステータス -申込情報 00002255 提出済み -提出締切日 🚯 NTTデータからのコメント 提出締切日までに、故障連絡先情報のご提出をお願いします ∨ 故障時の第1連絡先 \* 会社名 5 \*部署名 6 株式会社豊洲 豊洲事業部 \*担当者名 \* 電話番号(半角数字と"-") 豊洲太郎 080-1234-5678 \*メールアドレス 5 故障申告時間帯 🚯

24時間365日

⑤【ステータス】が 「NTTデータにて申込内容確認中」に変わり、 その後「承諾」と変わります。 当ページに関する手続きは完了です。

「差戻」になった場合は NTTデータからのコメント欄を参照し、 内容修正のうえ手順③に従って再度提出してください。

toyosu1@mail.com

 $\mathbf{T}$ 

# 【補足】請求情報の修正 -ステータスについて- ※web申込時の内容から変更がない場合は対応不要

当ページでは提出状況を【ステータス】項目で管理しています。 各ステータスの詳細については、以下の表をご確認ください。

| ステータス               | <b>詳細</b>                                                                                        |
|---------------------|--------------------------------------------------------------------------------------------------|
| 提出済み                | 当該情報の提出が完了しているステータス。NTTデータが内容を確認いたしますのでしばらくお待ちください。<br>内容を修正したい場合は【ステータス】を「取下げ」に変更のうえ、再度ご提出ください。 |
| NTTデータにて<br>申込内容確認中 | NTTデータが当該情報の内容を確認しているステータス。<br>内容を修正したい場合は【ステータス】を「取下げ」に変更してください。                                |
| 取下げ                 | 提出内容の修正、変更が可能なステータス。<br>入力が終わりましたら、【ステータス】を「提出済み」に変更してください。                                      |
| 承諾                  | 提出された情報に不備が無く、内容が承諾されたステータス。当該情報ページに関する手続きが完了している状態。                                             |

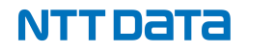

# 【補足】請求情報の修正 -ステータスについて- ※web申込時の内容から変更がない場合は対応不要

ステータスは以下のように遷移します。

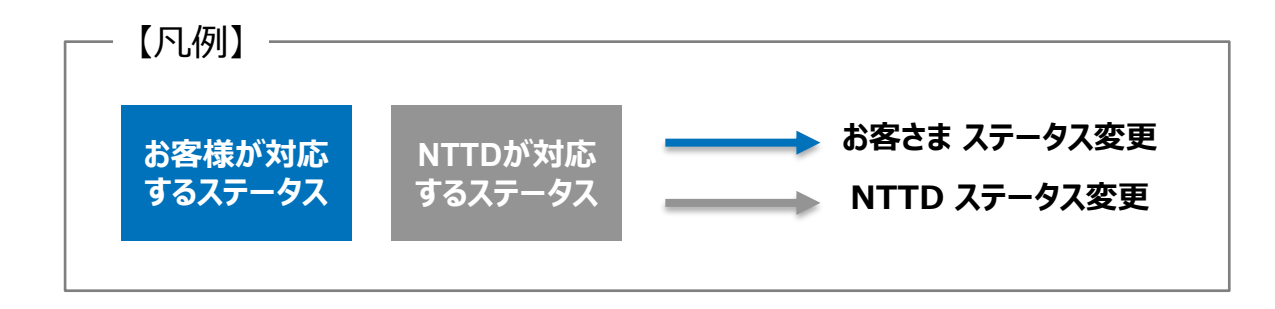

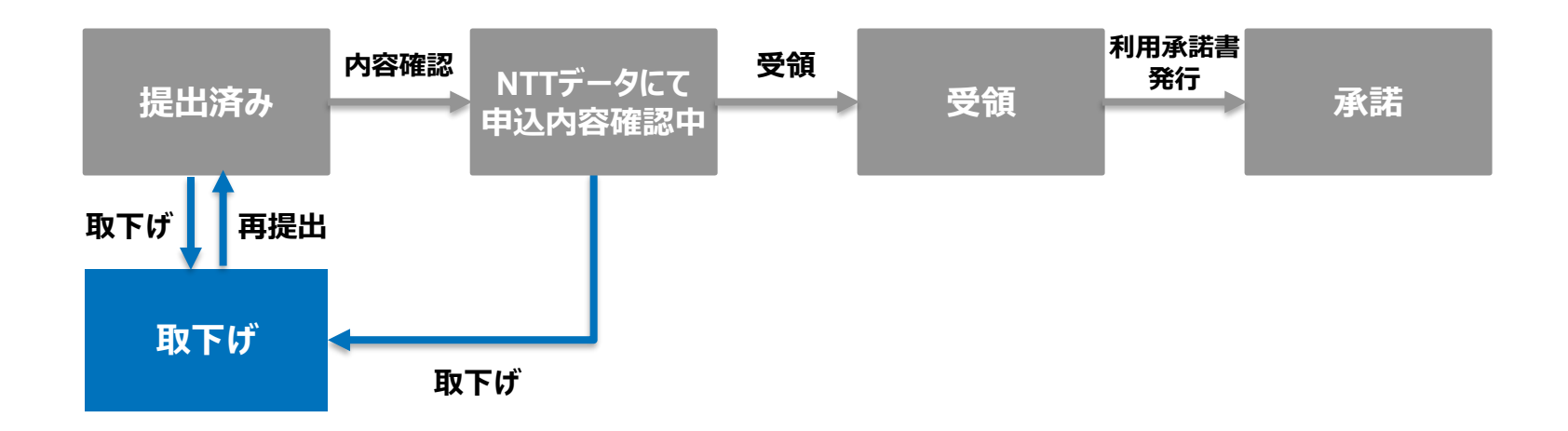

#### NTTDATA

# 【補足】請求情報の修正 -操作手順- ※web申込時の内容から変更がない場合は対応不要

#### ① カスタマーポータルログイン後、【新設申込の情報】を押下

| =                                            | Q 🜲 🖸 |
|----------------------------------------------|-------|
| 操作マニュアルはこちら                                  |       |
| 申込情報の確認/変更、および利用申込書UP/機器に関する情報入力/故障連絡先入力はこちら |       |
| 新設申込の情報                                      |       |
| 新設後のパラメータ情報/故障連絡先/社名/拠点名の変更申込はこちら            |       |
| 設定変更申込                                       |       |

#### ②【請求情報】を押下

#### 初期費用と月額費用の支払方法や請求先の確認/変更はこちら

請求情報

NIIデータからのコメント:請求情報の提出が完了しております。修正が必要な場合は、 ステータス:提出済み

#### ③【ステータス】を取下げに変更して修正

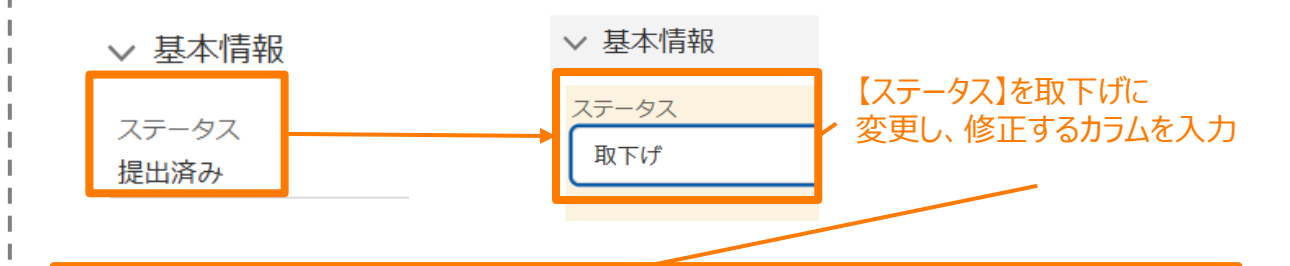

#### ∨ 月額費用の請求書もしくは口座振替のお知らせの送付先

| *支払方法      | 自動口座振替先金融機関名(全角) 🔳 |
|------------|--------------------|
| 自動口座振替     | りそな                |
| 請求書の送付方法 0 | *会社種別 ち            |
| おし<br>▼    | 株式会社               |
| 種別前後 0     | *会社名(全角、24文字以内) 🚺  |
| なし         | NTTデータ             |
|            |                    |

NTTDATA

# 【補足】請求情報の修正 -操作手順- ※web申込時の内容から変更がない場合は対応不要

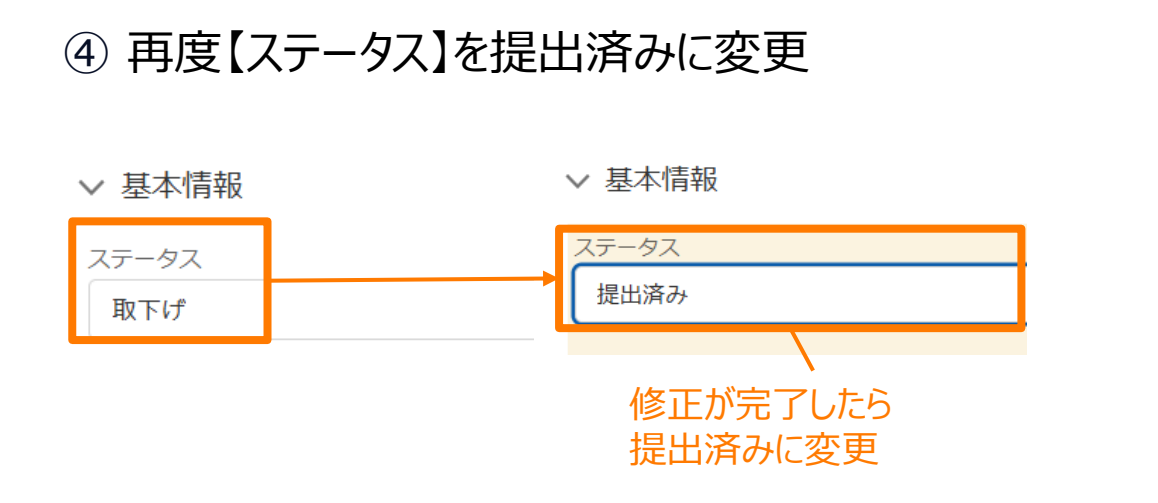

(5) 【ステータス】が 「NTTデータにて申込内容確認中」に変わり、 その後「承諾」と変わります。 当ページに関する手続きは完了です。

02

# 設定変更申込

2-1. カスタマーポータルにログイン
2-2. 拠点名変更
2-3. 契約会社変更
2-4. 月額費用の請求情報変更
2-5. 設定変更
2-6. 故障連絡先変更

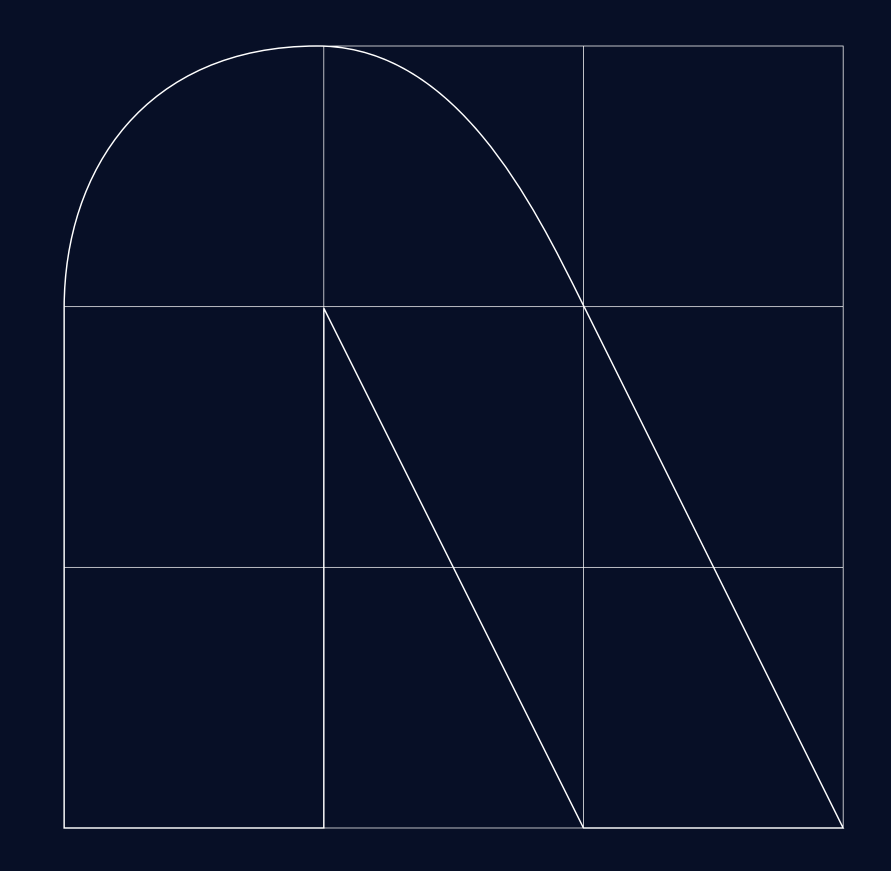

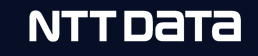

© 2024 NTT DATA Japan Corporation

# 2-1. カスタマーポータルにログイン

カスタマーポータルへのログイン手順はアカウント有無により異なります。

### > アカウントをお持ちの方

Connecureホームページよりログインが可能です。 ログイン手順は<u>こちら</u>をご覧ください。

### アカウントお持ちでない方(失効された方) 新規アカウント払出が必要です。 払出・ログイン手順は<u>こちら</u>をご覧ください。

# 2-1. カスタマーポータルにログイン – アカウントをお持ちの方-

① カスタマーポータルのアカウントをお持ちの方は <u>こちら</u>のConnecure WEB申込受付ページにアクセス

②【カスタマーポータルログイン画面】を押下

変更申込はこちらから

・当ページのアカウントをお持ちのお客様はログインが可能です。
 ・設定変更、契約会社変更、拠点名変更、故障連絡先変更、請求先変更はログイン後の画面にて申込いただけます。
 ・廃止、メニュー変更、場変をご要望の場合、営業担当にご連絡・ご相談をお願いします。

カスタマーポータルログイン画面 >

アカウントをお持ちでない方は こちらから

・変更の申込を行うにあたり、アカウントの払出しが必要な方はこちらから申請いただけます。
 ・担当者の変更等により、アカウントを追加で払出しが必要な方もこちらから申請いただけます。

アカウント払出し申請 >

### ③ お客様の【ユーザー名】と【パスワード】を入力して 【サインイン】を押下

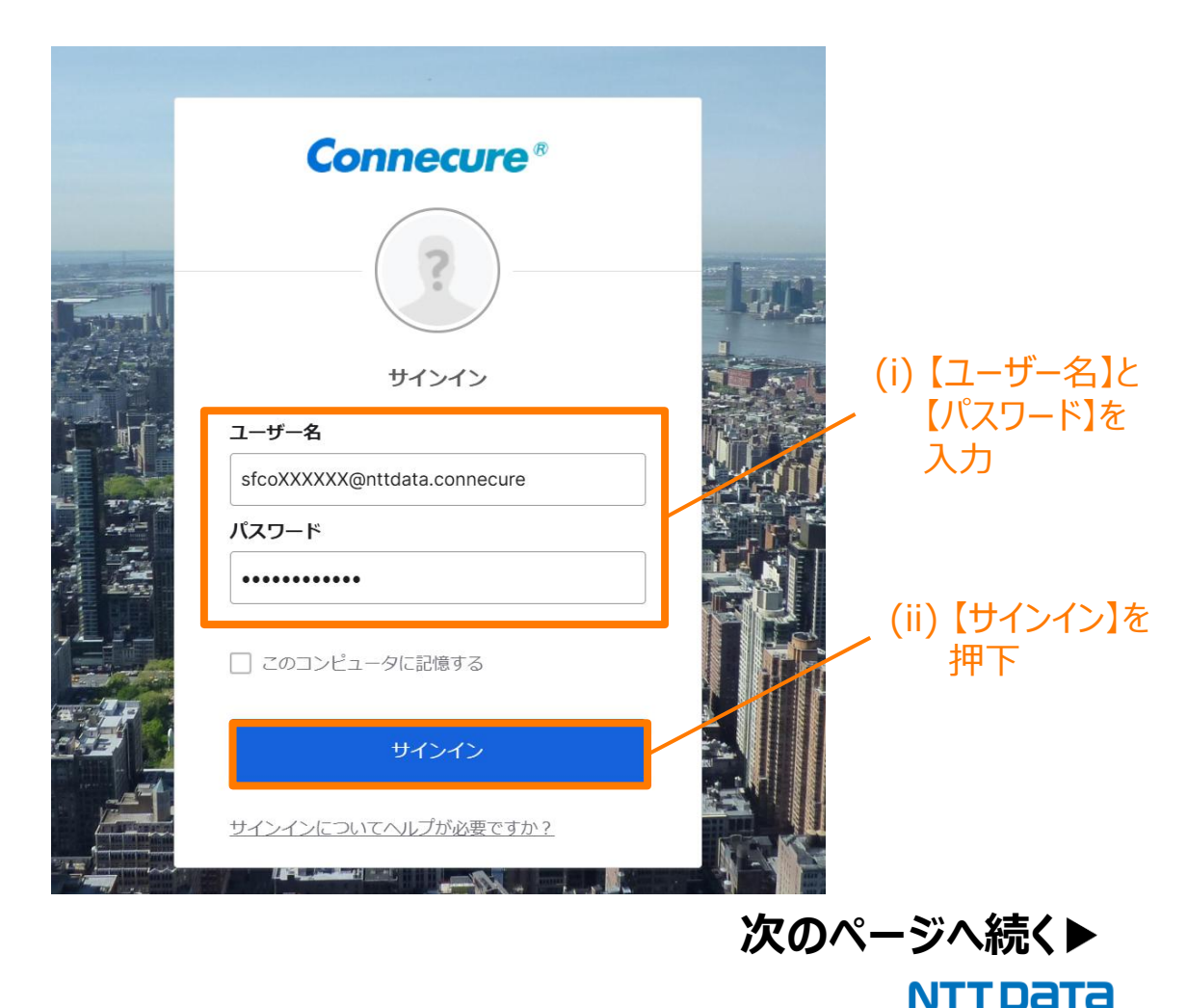

# 2-1. カスタマーポータルにログイン -- アカウントをお持ちの方-

# **Connecure**® メール認証で確認する に送信します。 検証コードを コードを送信してください サインインに戻る

④【コードを送信してください】を押下

### ⑤ お客様のメールアドレス宛に届く 【検証コード】を入力して【確認】を押下

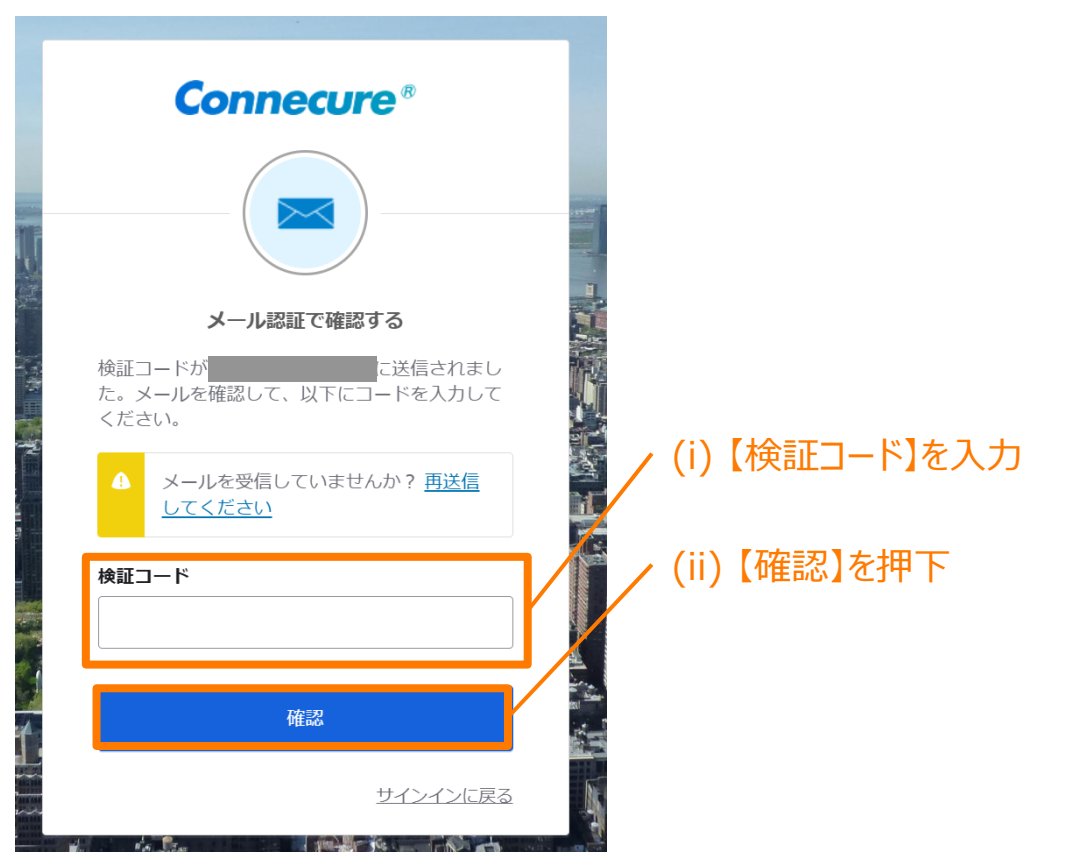

以上でログインは完了です。 手順2-2以降に記載のご希望の設定変更をお申込みください。

**NTT DATA** 

# 2-1. カスタマーポータルにログイン – アカウントをお持ちでない方-

① カスタマーポータルのアカウントをお持ちでない方は <u>こちら</u>のConnecure WEB申込受付ページにアクセス

### ②【アカウント払出し申請】を押下

変更申込はこちらから

・当ページのアカウントをお持ちのお客様はログインが可能です。
 ・設定変更、契約会社変更、拠点名変更、故障連絡先変更、請求先変更はログイン後の画面にて申込いただけます。
 ・廃止、メニュー変更、場変をご要望の場合、営業担当にご連絡・ご相談をお願いします。

カスタマーポータルログイン画面 >

アカウントをお持ちでない方は こちらから

変更の申込を行うにあたり、アカウントの払出しが必要な方はこちらから申請いただけます。
 ・担当者の変更等により、アカウントを追加で払出しが必要な方もこちらから申請いただけます。

アカウント払出し申請 >

### ③ アカウント払い出し申請ページにて必要事項を ご入力の上、提出ボタンを押下

| Connecure <sup>®</sup> <sup>ħ-Δ</sup> | Truster Global Invoider |
|---------------------------------------|-------------------------|
| アカウント払い出し申請                           |                         |
| 久領亦南の領称にむいて ブ海紋が取りスロ头老雄の信胡え           | をふわしアイださい               |
| 原則、平日日中帯でご連絡が取れる方の連絡先となります。           |                         |
| なお、協力ペンタ様のご連絡先でも、対応いただける方です           | 気わは問題ございません。            |
| *会社種別                                 |                         |
| t&U                                   | \$                      |
| *会社名(全角、24文字以内)                       |                         |
| 【ご担当者様①】                              |                         |
| *部署名(全角、24文字以内)                       | •担当者名(全角、24文字以内)        |
| * 電話番号(半角数字10~12桁、**なし) ①             | *メールアドレス                |
|                                       | you@example.com         |
| 【担当者情報②】                              |                         |
|                                       | :                       |
|                                       | •                       |
|                                       |                         |
| (i) 必要事項を入力                           | (ii)【提出】押下              |
|                                       | 次のページへ続                 |
|                                       |                         |

# 2-1. カスタマーポータルにログイン – アカウントをお持ちでない方-

 ④ 後日、手順③でご入力いただいた担当者向けに アカウント払い出しのメールをお送りいたします。
 メールの案内に従ってログインしてください。

ログインができ次第、 手順2-2以降に記載のご希望の設定変更をお申込みください。

# 2-2. 拠点名変更 -ステータスについて ※拠点名変更の申込が完了するまで、他の申込は受け付けられないためご注意ください。

当ページでは提出状況を【ステータス】項目で管理しています。 各ステータスの詳細については、以下の表をご確認ください。

| ステータス               | 詳細                                                                                               |
|---------------------|--------------------------------------------------------------------------------------------------|
| 未提出                 | 当該情報の提出が完了していないステータス。<br>必要事項を入力のうえ、【ステータス】を「提出済み」に変更してください。                                     |
| 提出済み                | 当該情報の提出が完了しているステータス。NTTデータが内容を確認いたしますのでしばらくお待ちください。<br>内容を修正したい場合は【ステータス】を「取下げ」に変更のうえ、再度ご提出ください。 |
| NTTデータにて<br>申込内容確認中 | NTTデータが当該情報の内容を確認しているステータス。<br>内容を修正したい場合は【ステータス】を「取下げ」に変更してください。                                |
| 取下げ                 | 提出内容を取り下げたステータス。<br>内容を修正のうえ、【ステータス】を再度「提出済み」に変更してください。                                          |
| 差戻                  | 提出された情報に不備があるステータス。<br>NTTデータからのコメント欄を参照のうえ、修正して再度ご提出ください。                                       |
| 承諾                  | 提出された情報に不備が無く、内容が承諾されたステータス。当該情報ページに関する手続きが完了している状態。                                             |

# 2-2. 拠点名変更 -ステータスについて ※拠点名変更の申込が完了するまで、他の申込は受け付けられないためご注意ください。

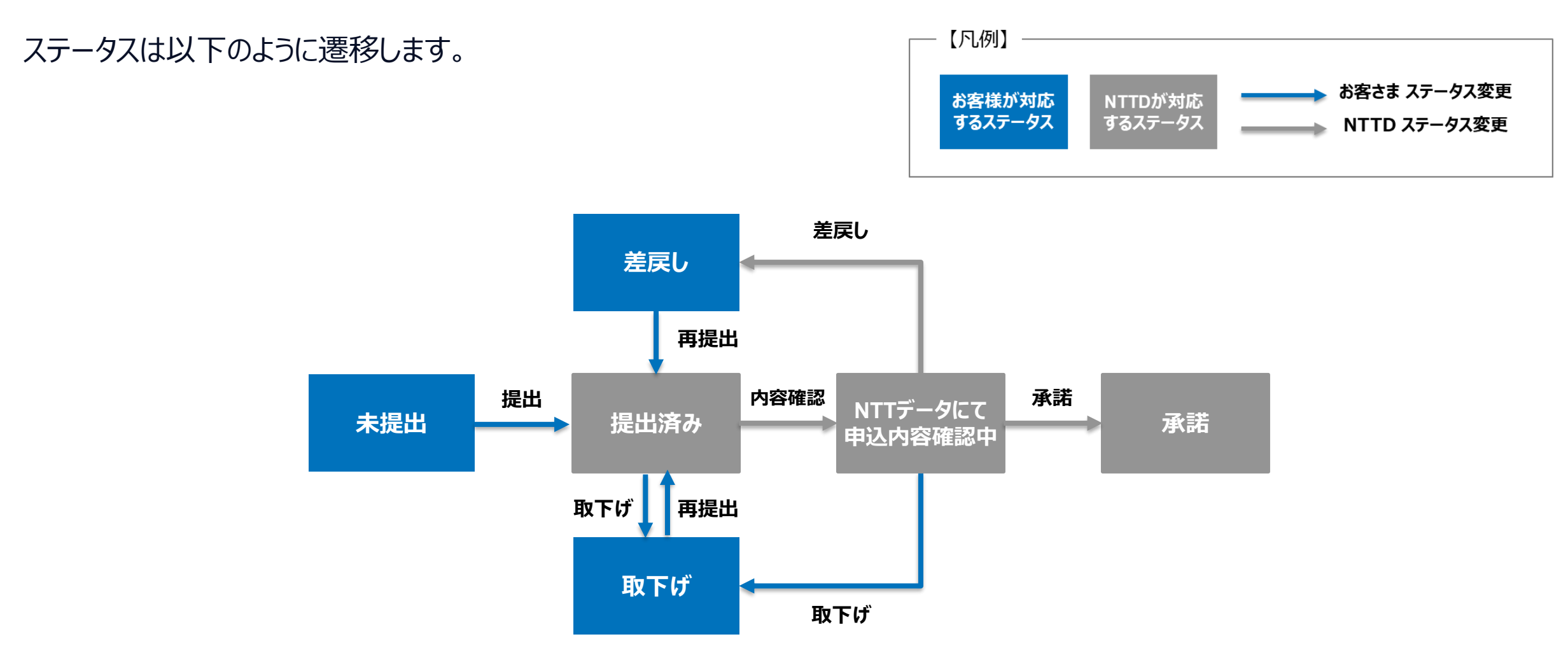

### 2-2. 拠点名変更 -操作手順-

※拠点名変更の申込が完了するまで、他の申込は受け付けられないためご注意ください。

#### ①カスタマーポータルログイン後、【設定変更申込】を押下

| =                                           | Q 🌲 🖪 |
|---------------------------------------------|-------|
| 操作マニュアルはこちら                                 |       |
| 申込情報の確認/変更、および利用申込書UP/機器に関する情報入力/故障連絡先入力はこち | 56    |
| 新設申込の情報                                     |       |
| 新設後のパラメータ情報/故障連絡先/社名/拠点名の変更申込はこちら           |       |
| 設定変更申込                                      |       |

### ② メニュー選択で【拠点名変更】を選択後、【次へ】を押下

| なし          |  |
|-------------|--|
| なし          |  |
| 拠点名変更       |  |
| 契約会社変更      |  |
| 月額費用の請求情報変更 |  |
| 設定変更        |  |
| 故障連絡先変更     |  |

③【拠点名変更】を押下

#### 拠点名の確認/変更はこちら

拠点名変更

אראשראד

下記項目を入力し、拠点名チェックステータスを提出済みに変更お願いします。 ステータス:未提出

#### ④ 変更後の拠点名を入力

| $\checkmark$ | 基本情報 |  |
|--------------|------|--|
|--------------|------|--|

| 処点名チェックステータス | 5 |
|--------------|---|
| 未提出          | • |

拠点名に関するNTTデータからのコメント

下記項目を入力し、拠点名チェックステータスを提出済みに変更お願いします。 この項目は保存時に計算されます

| ∨ 拠点名    | 必要事項を入力  |   |
|----------|----------|---|
| *会社名略称 5 | *ロケーション名 | 5 |
| NTTデータ   | 豊洲       |   |

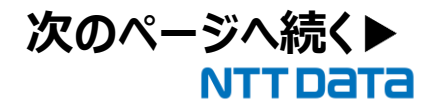

| 2-2. 拠点名                                                                           | 変更 -操作手                                      | <b>ミル頂ー</b> ※拠点名変更の申述              | 込が完了するまで、他の申込は受け付けられないためご注意ください。<br>                                   |
|------------------------------------------------------------------------------------|----------------------------------------------|------------------------------------|------------------------------------------------------------------------|
| <ul> <li>⑤【拠点名チェックス<br/>【保存】を押下</li> <li>&gt; 基本情報</li> </ul>                      | テータス】を「提出済                                   | 各み」に変更して<br>全ての入力が完了したら<br>提出済みに変更 | ⑥ 【拠点名チェックステータス】が<br>「NTTデータにて申込内容確<br>その後「承諾」と変わります。<br>当ページに関する手続きは完 |
| 拠点名チェックステータス<br>提出済み<br>拠点名に関するNTTデータからのコメン<br>下記項目を入力し、拠点名チェック<br>この項目は保存時に計算されます | ット<br>ステータスを提出済みに変更お願いし                      | <b>5</b><br>▼                      | 【拠点名チェックステータス】が「差<br>内容修正のうえ手順④に従って                                    |
| <ul> <li>✓ 拠点名</li> <li>*会社名略称</li> <li>NTTデータ</li> </ul>                          | う     *ロケーション名       豊洲       キャンセル       保存 |                                    |                                                                        |
|                                                                                    |                                              |                                    |                                                                        |

テータス】が 申込内容確認中」に変わり、 変わります。 る手続きは完了です。 テータス】が「差戻」になった場合は 「順④に従って再度提出してください。

1 1 н.

# 2-3. 契約会社変更 -ステータスについて-

当ページでは提出状況を【ステータス】項目で管理しています。 各ステータスの詳細については、以下の表をご確認ください。

| ステータス               | <b>詳細</b>                                                                                        |
|---------------------|--------------------------------------------------------------------------------------------------|
| 未提出                 | 当該情報の提出が完了していないステータス。<br>必要事項を入力のうえ、【ステータス】を「押印済変更申込書未提出」に変更してください。                              |
| 押印済変更申込書<br>未提出     | 押印済み変更申込書の提出が完了していないステータス。<br>ポータルサイト上にアップロードして上で、【ステータス】を「提出済み」に変更してください。                       |
| 提出済み                | 当該情報の提出が完了しているステータス。NTTデータが内容を確認いたしますのでしばらくお待ちください。<br>内容を修正したい場合は【ステータス】を「取下げ」に変更のうえ、再度ご提出ください。 |
| NTTデータにて<br>申込内容確認中 | NTTデータが当該情報の内容を確認しているステータス。<br>内容を修正したい場合は【ステータス】を「取下げ」に変更してください。                                |
| 取下げ                 | 提出内容の修正、変更が可能なステータス。<br>入力が終わりましたら、【ステータス】を「提出済み」に変更してください。                                      |
| 差戻                  | 提出された情報に不備があるステータス。<br>NTTデータからのコメント欄を参照のうえ、修正して再度ご提出ください。                                       |
| 受領                  | 提出された情報に不備が無く、申込が受領されたステータス。                                                                     |
| 承諾                  | 当該情報ページに関する手続きが完了している状態。<br>利用承諾書がアップロードされましたらダウンロードをお願いします。                                     |

### 2-3. 契約会社変更 -ステータスについて-

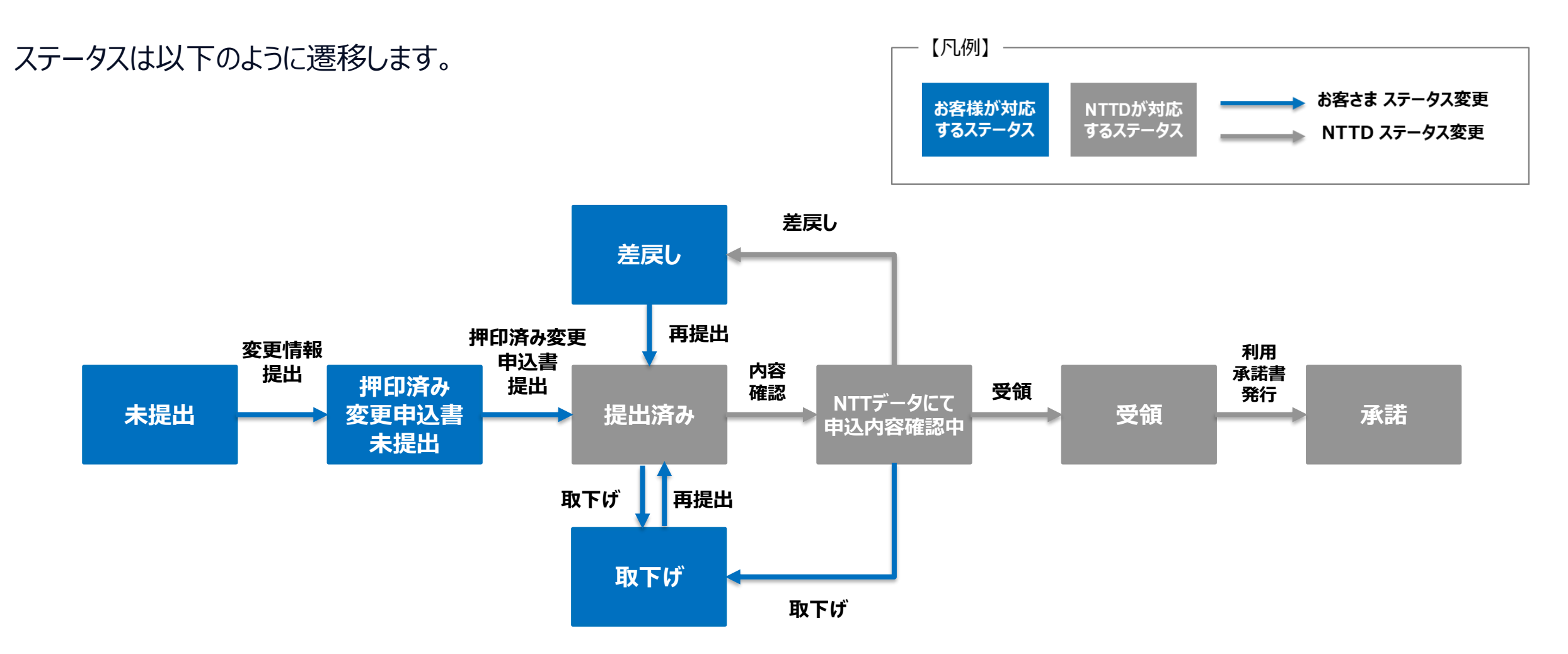

# 2-3. 契約会社変更 -操作手順-

### ①カスタマーポータルログイン後、【設定変更申込】を押下

| : | =                                            | Q | ÷ C |
|---|----------------------------------------------|---|-----|
|   | 操作マニュアルはこちら                                  |   |     |
|   | 申込情報の確認/変更、および利用申込書UP/機器に関する情報入力/故障連絡先入力はこちら |   |     |
|   | 新設申込の情報                                      |   |     |
|   | 新設後のパラメータ情報/故障連絡先/社名/拠点名の変更申込はこちら 設定変更申込     |   |     |

### ② メニュー選択で【契約会社変更】を選択後、【次へ】を押下

| なし          |  |  |       |
|-------------|--|--|-------|
| なし          |  |  |       |
| 拠点名変更       |  |  |       |
| 契約会社変更      |  |  |       |
| 月額費用の請求情報変更 |  |  |       |
| 設定変更        |  |  |       |
| 故障連絡先変更     |  |  |       |
|             |  |  |       |
|             |  |  | 1/7.0 |

※月額費用の請求情報(支払方法や請求先)の変更も 併せて申込可能です。<u>手順2-3</u>をご確認ください。

\*メニューを選択してください

契約会社変更

#### 契約会社情報の変更はこちら

※部署名や代表者個人のみの変更の場合、変更手続きの必要はございません。

月額費用の支払方法や請求先の変更を行う場合はチェックを入れてください

③ 【契約会社変更】を押下

#### 契約会社情報の確認/変更はこちら

契約会社変更

NITテータコメント:下記項目を入力し、申込情報ステータスを押印済変更申込書未提出に変更お願いします。 ステータス:未提出

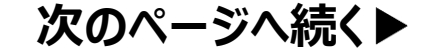

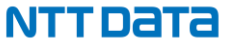

# 2-3. 契約会社変更 -操作手順-

#### ④変更後の申込情報を入力後、【ステータス】を 「押印済変更申込書未提出」に変更して【保存】を押下

| 申込情報ステータス<br>押印済変更申込書未提出<br>NTTデータからのコメント<br>下記項目を入力し、申込情報ステータスを押印済変更申込書未提出に変更 | ▲ 全ての入力が完了したら<br>(新願いします。 提出:済みに変更)        |
|--------------------------------------------------------------------------------|--------------------------------------------|
| ∨ 契約者情報                                                                        | 1年山内のに安史                                   |
| *【契約者情報】会社種別                                                                   | 【契約者情報】種別前後                                |
| 株式会社                                                                           | 前 🔻                                        |
| *【契約者情報】会社名(力ナ)                                                                | *【契約者情報】会社名                                |
| Ιヌティティデ                                                                        | エヌ・ティ・ティデータ                                |
| 【契約者情報】会社名<br>株式会社エヌ・ティ・ティデータ<br>この項目は保存時に計算されます                               | *【契約者情報】法人番号<br>0000000000000              |
| (契約者情報) 部署名<br>無 キャンセノ                                                         | レ (1)(1)(1)(1)(1)(1)(1)(1)(1)(1)(1)(1)(1)( |
| *が付く必須項目を入力                                                                    |                                            |

### ⑤【ファイルを追加】を押下後、【ファイルをアップロード】を 押下し押印済みの変更申込書をアップロード

| <ul> <li>ファイル(1)</li> <li>Connecure<br/>2025/02/1</li> </ul> | זכ | マイルを追加             |                               |
|--------------------------------------------------------------|----|--------------------|-------------------------------|
|                                                              |    |                    | ファイルを選択                       |
|                                                              |    | ユ ファイルをアップ         | Q ファイルの検索                     |
|                                                              |    | 自分が所有者             | ここにはファイルがありません。別の検索条件を試すか、ファイ |
|                                                              |    | 自分と共有されている         | ルをアップロードしてください。               |
|                                                              |    | 最近                 |                               |
|                                                              |    | フォロー中              |                               |
|                                                              |    | ライブラリ              |                               |
|                                                              |    | 0/10 個のファイルが選択されまし | た キャンセル 追加                    |
|                                                              |    |                    |                               |

次のページへ続く▶

NTTDATA

## 2-3. 契約会社変更 -操作手順-

#### ⑥【ステータス】を提出済みに変更して【保存】を押下

#### 申込情報ステータス

提出済み

NTTデータからのコメント

下記項目を入力し、申込情報ステータスを押印済変更申込書未提出に変更お願いします。

#### ∨ 契約者情報

| * 【契約者情報】会社種別                                    | 【契約者情報】種別前後                                          |
|--------------------------------------------------|------------------------------------------------------|
| 株式会社                                             | ▼ 前                                                  |
| *【契約者情報】会社名(力ナ)                                  | *【契約者情報】会社名                                          |
| IZティティデータ                                        | エヌ・ティ・ティデータ                                          |
| 【契約者情報】会社名<br>株式会社エヌ・ティ・ティデータ<br>この項目は保存時に計算されます | *【契約者情報】法人番号<br>000000000000000000000000000000000000 |
|                                                  | キャンセル 保存                                             |

⑦【申込情報ステータス】が
 「NTTデータにて申込内容確認中」に変わり、
 その後「受領」と変わります。
 申込に関する手続きは完了です。

⑧【申込情報ステータス】が「承諾」となれば 利用承諾書をファイルよりダウンロードが可能になります。 下記手順に沿ってダウンロードをお願いします。

#### ※P13 の利用承諾書ダウンロード方法をご参照ください。

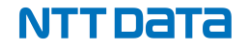

# 2-4. 月額費用の請求情報変更 -ステータスについて-

当ページでは提出状況を【ステータス】項目で管理しています。 各ステータスの詳細については、以下の表をご確認ください。

| ステータス               | 詳細                                                                                               |
|---------------------|--------------------------------------------------------------------------------------------------|
| 未提出                 | 当該情報の提出が完了していないステータス。<br>必要事項を入力のうえ、【ステータス】を「提出済み」に変更してください。                                     |
| 提出済み                | 当該情報の提出が完了しているステータス。NTTデータが内容を確認いたしますのでしばらくお待ちください。<br>内容を修正したい場合は【ステータス】を「取下げ」に変更のうえ、再度ご提出ください。 |
| NTTデータにて<br>申込内容確認中 | NTTデータが当該情報の内容を確認しているステータス。<br>内容を修正したい場合は【ステータス】を「取下げ」に変更してください。                                |
| 取下げ                 | 提出内容を取り下げたステータス。<br>内容を修正のうえ、【ステータス】を再度「提出済み」に変更してください。                                          |
| 差戻                  | 提出された情報に不備があるステータス。<br>NTTデータからのコメント欄を参照のうえ、修正して再度ご提出ください。                                       |
| 承諾                  | 提出された情報に不備が無く、内容が承諾されたステータス。当該情報ページに関する手続きが完了している状態。                                             |

# 2-4. 月額費用の請求情報変更 -ステータスについて-

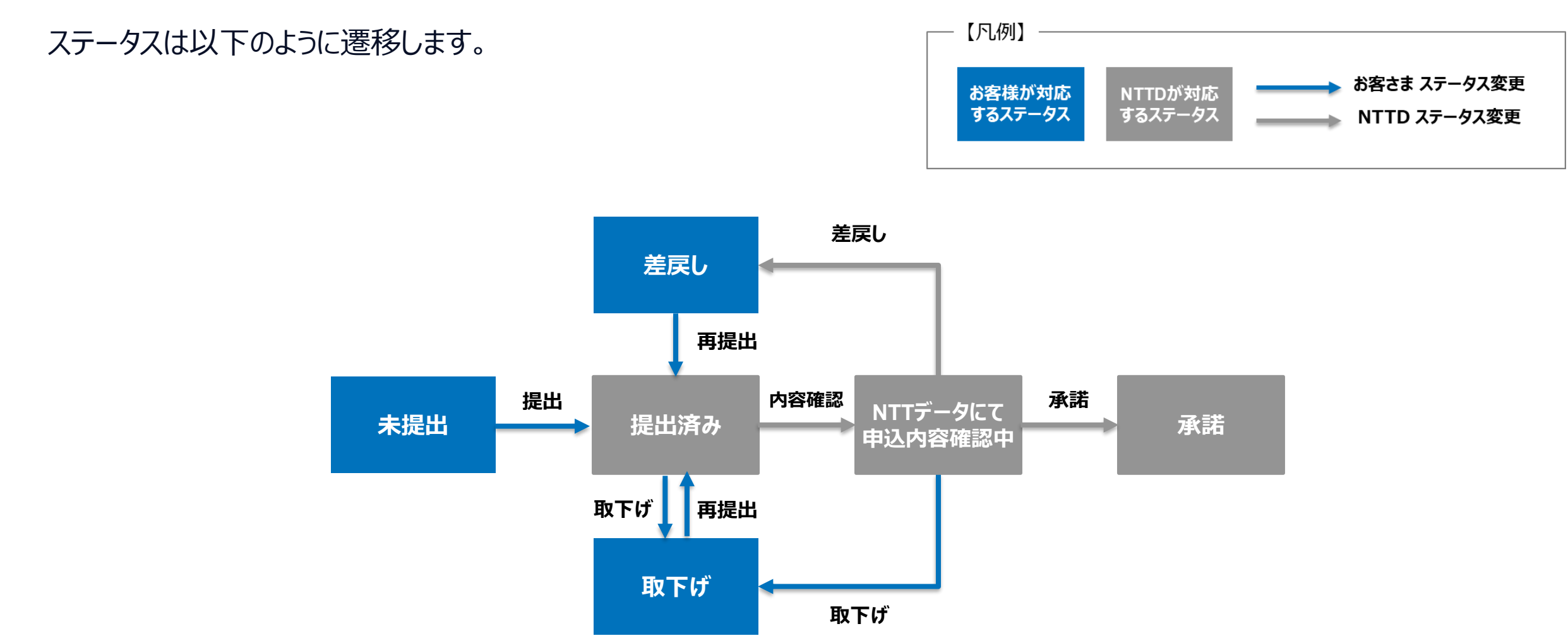

# 2-4. 月額費用の請求情報変更 -操作手順-

#### ①カスタマーポータルログイン後、【設定変更申込】を押下

| ≡                                            | Q 🐥 🖸 |
|----------------------------------------------|-------|
| 操作マニュアルはこちら                                  |       |
| 申込情報の確認/変更、および利用申込書UP/機器に関する情報入力/故障連絡先入力はこちら |       |
| 新設申込の情報                                      |       |
| 新設後のパラメータ情報/故障連絡先/社名/拠点名の変更申込はこちら            |       |
| 設定変更申込                                       |       |

### ② メニュー選択で【月額費用の請求情報変更】を選択後、 【次へ】を押下

| *メニューを進択してくたさい                                                                                                    |
|----------------------------------------------------------------------------------------------------|
| -#U                                                                                                    |
| &U                                                                                                    |
| 视点名室更                                                                                                    |
| 契约会社変更                                                                                                    |
| 月趨費用の請求情報変更                                                                                                    |
| 的走到更                                                                                                    |
| 故傳連絡先変更                                                                                                    |
| 月離費用の請求情報変更<br>月離費用の請求情報の変更はごちら                                                                                                    |
| 80±変更<br>Connecure/レータの設定変更、ASPサービスの変更申込はこちら<br>※設定変更の一時費用請求先の指定、故障連絡先変更も選択可能<br>※選集した設定変更 (新規設定や前回の設定変更工事が完了していない段階での設定変更申込)を行う場合は、<br>本ポータルからの申し込みは行わず、営業にお問い合わせください。 |
| <b>2回連絡先変更</b><br>辺岡連絡先を変更はごちら                                                                                                    |
|                                                                                                    |

#### ③【月額費用請求情報】を押下

※ルータ設定変更をお申込みの方で、一時費用の請求先を新規で登録される方は 一時費用の請求情報を押下

月額費用の請求情報の確認/変更はこちら

月額費用の請求情報

NTTデータコメント:下記項目を入力しステータスを提出済みに変更お願いします。 ステータス:未提出

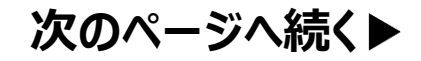

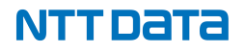

# 2-4. 月額費用の請求情報変更 -操作手順-

④ 変更後の請求情報を入力後、【ステータス】を 「提出済み」に変更して【保存】を押下

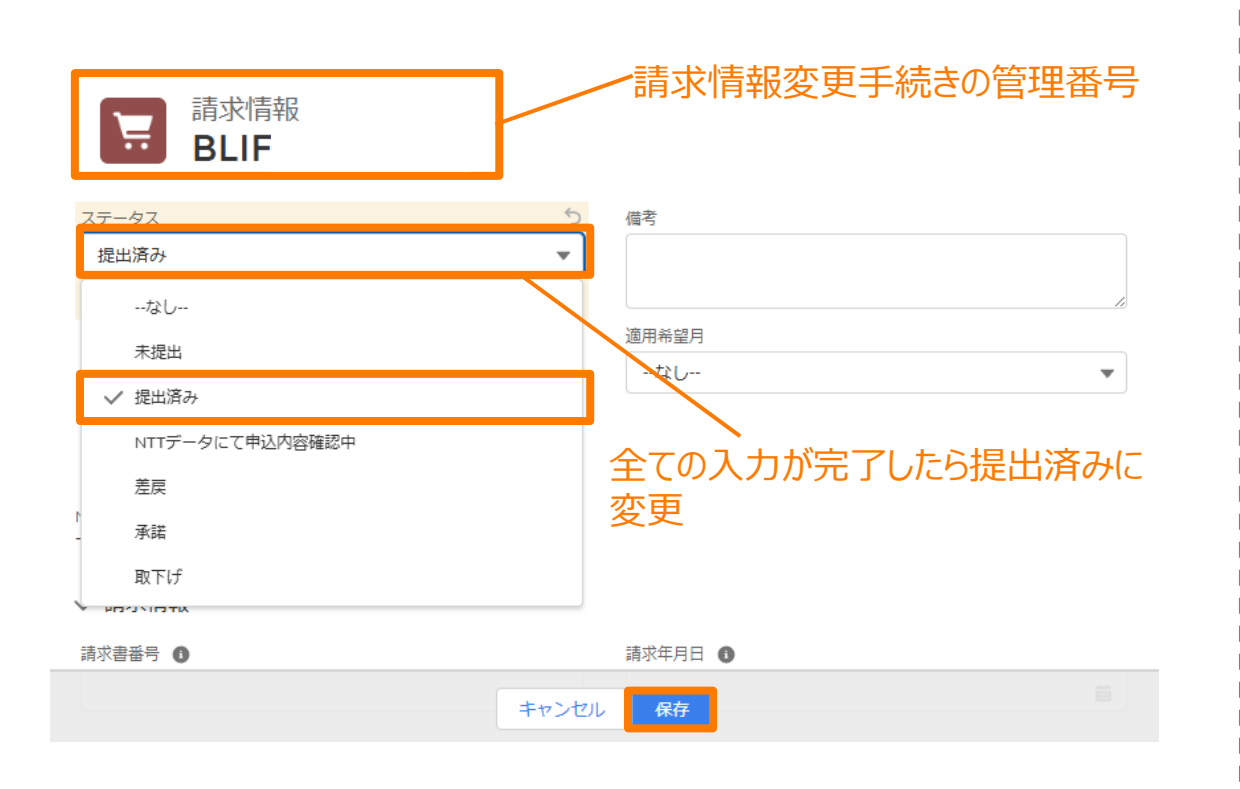

④ 続き
 ※ 入力項目の後ろの①にヘルプメッセージがございます。
 参照の上、ご入力ください。

|            | 支払方法が自                | 動口座振替のときのみ入力してくださ  |
|------------|-----------------------|--------------------|
| ∨ 月額費用の請求書 | もしくはロ <mark>い。</mark> |                    |
| *支払方法      |                       | 自動口座振替先金融機関名(全角) 📵 |
| なし         | •                     |                    |

⑤【申込情報ステータス】が 「NTTデータにて申込内容確認中」に変わり、 その後「承諾」と変わります。 当ページに関する手続きは完了です。

【ステータス】を「取下げ」に変更することで 修正が可能となります。 内容修正後は手順④に従って再度提出してください。

NTTDATA

# 2-5. 設定変更 -ステータスについて-

当ページでは提出状況を【ステータス】項目で管理しています。 各ステータスの詳細については、以下の表をご確認ください。

| ステータス               | <b>詳細</b>                                                                                        |
|---------------------|--------------------------------------------------------------------------------------------------|
| 未提出                 | 当該情報の提出が完了していないステータス。<br>必要事項を入力のうえ、【ステータス】を「押印済変更申込書未提出」に変更してください。                              |
| 押印済変更申込書<br>未提出     | 押印済み変更申込書の提出が完了していないステータス。<br>ポータルサイト上にアップロードして上で、【ステータス】を「提出済み」に変更してください。                       |
| 提出済み                | 当該情報の提出が完了しているステータス。NTTデータが内容を確認いたしますのでしばらくお待ちください。<br>内容を修正したい場合は【ステータス】を「取下げ」に変更のうえ、再度ご提出ください。 |
| NTTデータにて<br>申込内容確認中 | NTTデータが当該情報の内容を確認しているステータス。<br>内容を修正したい場合は【ステータス】を「取下げ」に変更してください。                                |
| 取下げ                 | 提出内容の修正、変更が可能なステータス。<br>入力が終わりましたら、【ステータス】を「提出済み」に変更してください。                                      |
| 差戻                  | 提出された情報に不備があるステータス。<br>NTTデータからのコメント欄を参照のうえ、修正して再度ご提出ください。                                       |
| 受領                  | 提出された情報に不備が無く、申込が受領されたステータス。                                                                     |
| 承諾                  | 当該情報ページに関する手続きが完了している状態。<br>利用承諾書がアップロードされましたらダウンロードをお願いします。                                     |

2-5. 設定変更 -ステータスについて-

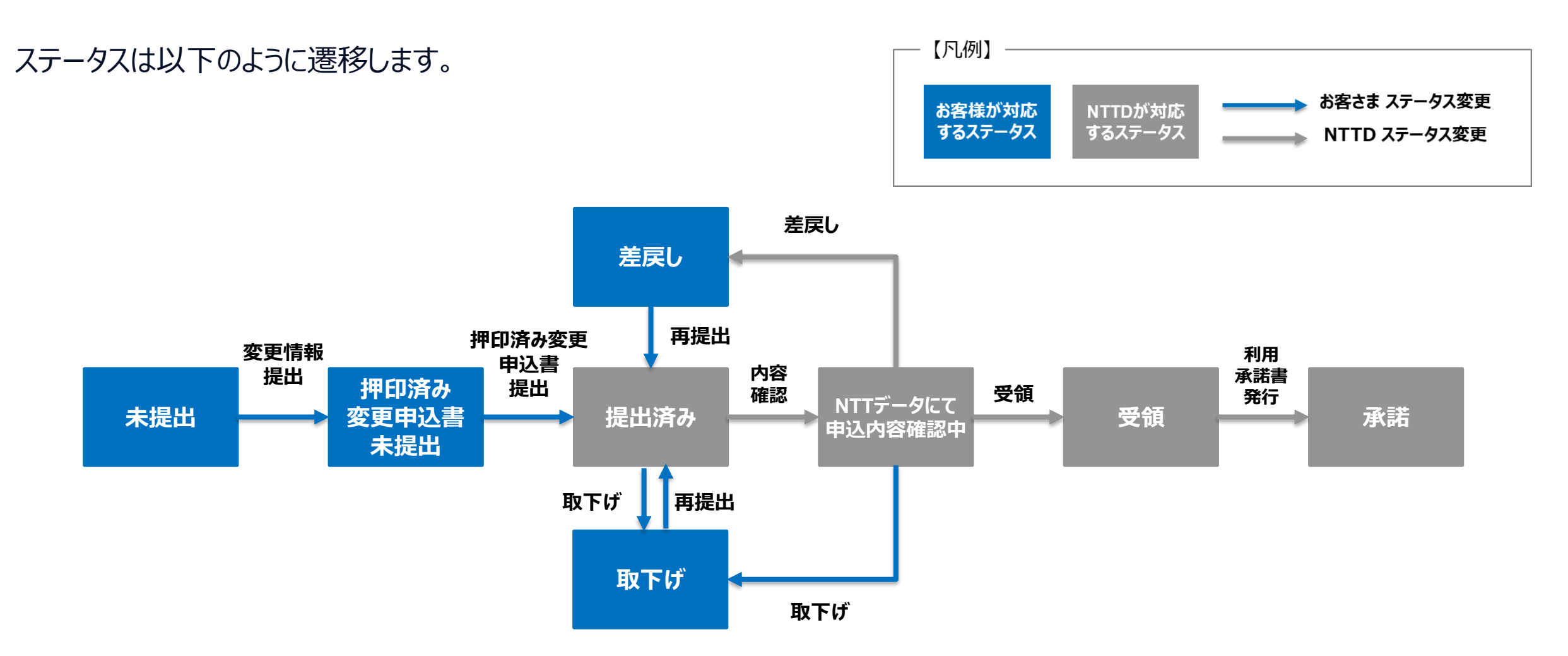

|                                   | Q 🐥 🖪               |
|-----------------------------------|---------------------|
| 作マニュアルはこちら                        |                     |
| 込情報の確認/変更、および利用申込書UP/機器に関する情報入力/故 | <b>2</b> 障連絡先入力はこちら |
| f設甲込の情報                           |                     |
| 設後のパラメータ情報/故障連絡先/社名/拠点名の変更申込はこちら  |                     |
| <u>定変更申込</u>                      |                     |
|                                   |                     |

\*メニューを選択してください

--なし--

--なし--

拠点名変更

契約会社変更

月額費用の請求情報変更

設定変更

故障連絡先変更

② 続き

※ 設定変更一時費用の請求先の登録(プルダウン選択)、 ASPサービスの変更、故障連絡先の変更も 併せて申込可能です。

\*メニューを選択してください

設定変更

Connecureルータの設定変更、ASPサービスの変更申込はこちら

\*設定変更の一時費用の請求先を選択してください

--なし--

ASPサービスの変更を希望する場合、チェックを入れてください

故障連絡先を変更する場合はチェックを入れてください

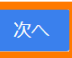

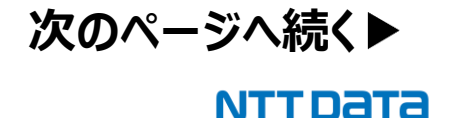

#### ③ 設定変更の申込情報を押下

設定変更の申込、ご契約者様情報の確認/変更はこちら

<u>設定変更の申込情報</u>

NTTテータコメント:ト記項目を入力し、申込情報ステータスを押印済変更申込書未提出に変更お願いします。 ステータス:未提出

### ④ 変更後の申込情報を入力後、【申込情報ステータス】を 「押印済変更申込書 未提出」に変更して【保存】を押下

| 申込情報ステータス                                         | \$                                                                |
|---------------------------------------------------|-------------------------------------------------------------------|
| 押印済変更申込書未提出                                       | •                                                                 |
| NTTデータからのコメント<br>下記項目を入力し、申込情報ステータスを押印済変更申込書未提出に変 | <ul><li>全ての入力が完了したら</li><li><sup>速お願いします。</sup> 提出済みに変更</li></ul> |
| *【契約者情報】会社種別                                      | 【契約者情報】種別前後                                                       |
| 株式会社                                              | 前                                                                 |
| *【契約者情報】会社名(カナ)                                   | •【契約者情報】会社名                                                       |
| Ιヌティティデータ                                         | エヌ・ティ・ティデータ                                                       |
| 【契約者情報】会社名                                        | *【契約者情報】法人番号                                                      |
| 株式会社エヌ・ティ・ティデータ<br>この項目は保存時に計算されます                | 000000000000                                                      |
| 必須項目を入力<br>© 2024 NTT DATA Japan Corporation      |                                                                   |

④ 続き

66

※【ASPサービスの変更を希望する】にチェックを入れた お客様は併せて【ご利用ASPサービス】の選択を お願いいたします。

変更後にご利用になるASPサービス全てをご選択ください。

| AnserDATAPORT    |          | OpenCanvas業務          |
|------------------|----------|-----------------------|
| AnserDATAPORT+C  |          | OpenCanvas維持(三田)      |
| SDS              |          | OpenCanvas維持(堂島)      |
| フロントゲート          |          | OpenCanvas Type-S(堂島) |
| ZEDI             |          |                       |
| ✓ 設定変更希望日        | キャンセル    |                       |
| I<br>ASPサービスの変更を | ご希望されたお客 | 様は、                   |
| ご利用になる全てのAS      | SPサービスに☑ | 次のページへ続く              |
|                  |          | NTTDAT                |

### ⑤「【設定変更】利用申込書PDF発行」を押下して 変更申込書をダウンロード

| 検索 |              | <b>Q</b> 📮 🖲 ユーザー173614 |
|----|--------------|-------------------------|
|    |              |                         |
|    | 編集           | 【設定変更】利用申込書PDF発行        |
|    | 🕒 ファイル (0)   | ファイルを追加                 |
|    | <b>ユ</b> ファイ | ルをアップロード                |

次のページへ続く▶

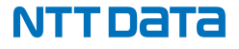

### ⑥【ファイルを追加】を押下後、【ファイルをアップロード】を 押下し押印済みの変更申込書をアップロード

| Connecure<br>2025/02/1 |             |                                                     |                                                  |   |
|------------------------|-------------|-----------------------------------------------------|--------------------------------------------------|---|
|                        |             |                                                     | ファイルを選択                                          | 1 |
|                        | _           | ユ ファイルをアップ                                          | Q ファイルの検索…                                       |   |
|                        | -<br>-<br>- | <b>自分が所有者</b><br>目分と共有されている<br>最近<br>フォロー中<br>ライブラリ | ここにはファイルがありません。別の検索条件を試すか、ファイ<br>ルをアップロードしてください。 |   |
|                        |             | 0/10 個のファイルが選択されまし                                  | た キャンセル 述加                                       |   |

### ⑦ 【申込情報ステータス】を提出済みに変更して 【保存】を押下

#### 申込情報ステータス

提出済み

#### NTTデータからのコメント

下記項目を入力し、申込情報ステータスを押印済変更申込書未提出に変更お願いします。

#### ∨ 契約者情報

| * 【契約者情報】 会社種別                     | 【契約者情報】種別前後            |
|------------------------------------|------------------------|
| 株式会社                               | ▼ 前                    |
| * 【契約者情報】会社名(カナ)                   | *【契約者情報】会社名            |
| ĬŊŦſŢŢŢ <sup>*</sup> -ġ            | エヌ・ティ・ティデータ            |
| 【契約者情報】会社名                         | * 【契約者情報】法人番号          |
| 株式会社エヌ・ティ・ティデータ<br>この項目は保存時に計算されます | 000000000000           |
| 【契約者情報】部署名 無                       | キャンセル<br>保存<br>第署名(カナ) |
|                                    |                        |

次のページへ続く▶

#### NTTDATA

#### © 2024 NTT DATA Japan Corporation

- ⑧【申込情報ステータス】が
   「NTTデータにて申込内容確認中」に変わり、
   その後「受領」と変わります。
   申込に関する手続きは完了です。
  - 「差戻」になった場合は 内容修正のうえ手順③に従って再度提出してください。

工事完了後、「承諾」となれば 利用承諾書をファイルよりダウンロードが可能になります。

| ×<br>ホ<br>そ | <u>併せて、変更する</u><br>ーム画面にて、当<br>れ以降の手順は <mark>-</mark>                      | <u>パラメータシ-</u><br>該変更申込<br><u>-順1-3の②</u> 」 | <u>-トの提出をま</u><br>を押下。<br>以降をご確認 | <u>ら願いいたします。</u><br>ください。 |
|-------------|----------------------------------------------------------------------------|---------------------------------------------|----------------------------------|---------------------------|
| Ξ           | ≡                                                                          |                                             |                                  | Q 🜲 🕒                     |
|             | 操作マニュアルはこちら<br>申込情報の確認/変更、および利用申<br>新設申込の情報<br>新設後のパラメータ情報/故障連絡先<br>設定変更申込 | 込書UP/機器に関する情報<br>/社名/拠点名の変更申込は              | 3入力/故障連絡先入力はこち<br>はこちら           | 5                         |
| 7           |                                                                            | レコードタノプタ                                    | 中に修むフニークフ                        | 々桂和ウフィニーカフ                |
| 2           | 225年2月21日の変更申込                                                             | 設定変更(ASPなし)                                 | 未提出                              | 確認中                       |
|             | 手順ので【設定変                                                                   | 。<br>「更一時費月                                 | 目の請求先】7                          | 「新相容稳を                    |

#### > 手順②で【設定変更一時費用の請求先】で新規登録を 選択されたお客様

ホーム画面にて、当該変更申込を押下。 それ以降の手順は<u>手順2-3の③</u>以降をご確認ください。

| ≡                                            | ९ 🐥 🕒 |
|----------------------------------------------|-------|
| 操作マニュアルはこちら                                  |       |
| 申込情報の確認/変更、および利用申込書UP/機器に関する情報入力/故障連絡先入力はこちら |       |
| 新設申込の情報                                      |       |
| 新設後のパラメータ情報/故障連絡先/社名/拠点名の変更申込はこちら            |       |
| 設定変更申込                                       |       |
|                                              |       |
| ポータル表示田                                      |       |

| 過去、編集中の設定変更一覧はこちら | レコードタイプ名    | 申込情報ステータス | 各情報完了ステータス |
|-------------------|-------------|-----------|------------|
|                   | 設定変更(ASPなし) | 未提出       | 確認中        |

### ▶ 手順②で【故障連絡先を変更する】に チェックを入れたお客様

ホーム画面にて、当該変更申込を押下。 それ以降の手順は<u>手順2-5の③</u>以降をご確認ください。

 $\equiv$ 

Q 🐥 🕒

NTTDATA

#### 操作マニュアルはこちら

申込情報の確認/変更、および利用申込書UP/機器に関する情報入力/故障連絡先入力はこちら

新設申込の情報

新設後のパラメータ情報/故障連絡先/社名/拠点名の変更申込はこちら

設定変更申込

#### ポータル表示用

| 過去、編集中の設定変更一覧はこちら | レコードタイプ名    | 申込情報ステータス | 各情報完了ステータス |
|-------------------|-------------|-----------|------------|
| 2025年2月21日の変更申込   | 設定変更(ASPなし) | 未提出       | 確認中        |

# 2-6. 故障連絡先変更 -ステータスについて-

当ページでは提出状況をステータス項目で管理しています。 各ステータスの詳細については、以下の表をご確認ください。

| ステータス               | 詳細                                                                                               |
|---------------------|--------------------------------------------------------------------------------------------------|
| 未提出                 | 当該情報の提出が完了していないステータス。<br>必要事項を入力のうえ、【ステータス】を「提出済み」に変更してください。                                     |
| 提出済み                | 当該情報の提出が完了しているステータス。NTTデータが内容を確認いたしますのでしばらくお待ちください。<br>内容を修正したい場合は【ステータス】を「未提出」に変更のうえ、再度ご提出ください。 |
| NTTデータにて<br>申込内容確認中 | NTTデータが当該情報の内容を確認しているステータス。<br>内容を修正したい場合は【ステータス】を「取下げ依頼中」に変更してください。                             |
| 取下げ依頼中              | 提出内容の取り下げを依頼しているステータス。<br>NTTデータが【ステータス】を「未提出」に変更いたしますので、その後再度ご提出ください。                           |
| 差戻                  | 提出された情報に不備があるステータス。<br>NTTデータからのコメント欄を参照のうえ、修正して再度ご提出ください。                                       |
| 承諾                  | 提出された情報に不備が無く、内容が承諾されたステータス。当該情報ページに関する手続きが完了している状態。                                             |

# 2-6. 故障連絡先変更 -ステータスについて-

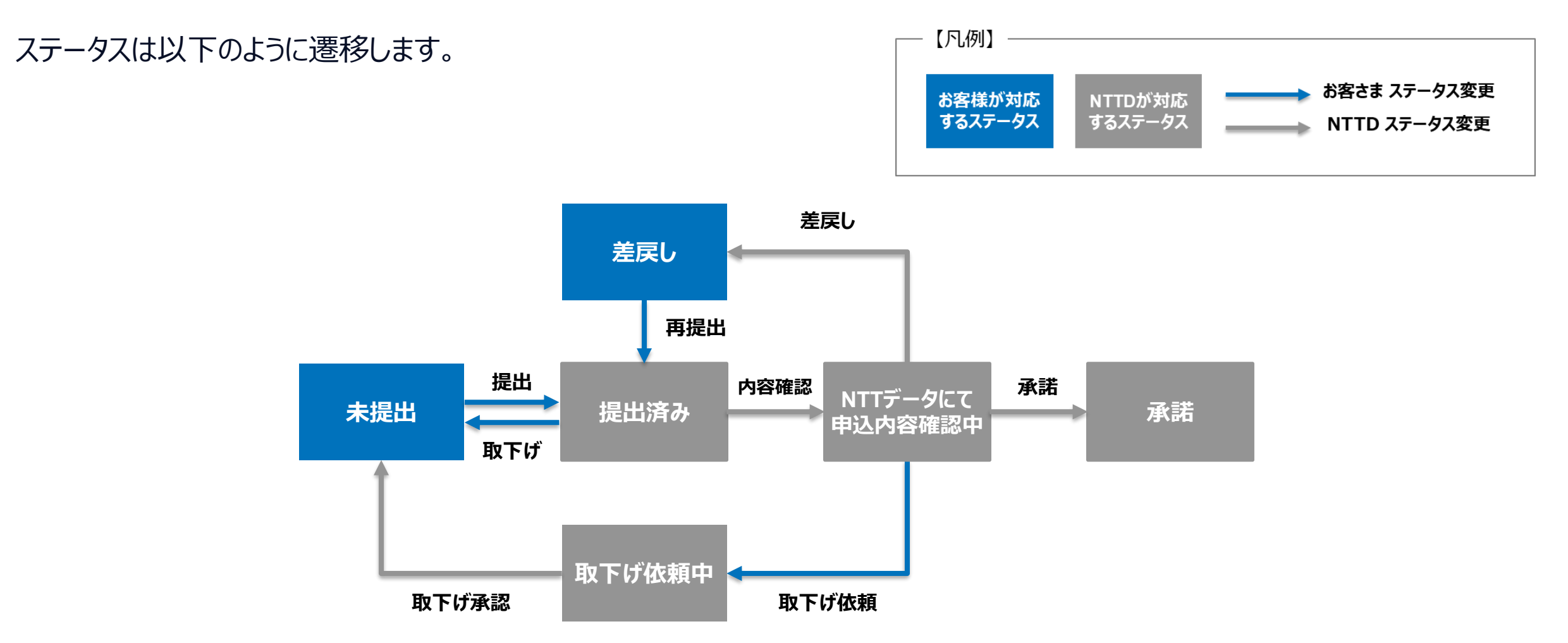

© 2024 NTT DATA Japan Corporation
# 2-6. 故障連絡先変更 -操作手順-

## ①カスタマーポータルログイン後、【設定変更申込】を押下

操作マニュアルはこちら 申込情報の確認/変更、および利用申込書UP/機器に関する情報入力/故障連絡先入力はこちら 新設申込の情報 新設後のパラメータ情報/故障連絡先/社名/拠点名の変更申込はこちら 設定変更申込

## ② メニュー選択で【故障連絡先変更】を選択後、 【次へ】を押下

| メニューを選択してください |   |
|---------------|---|
| なし            | ÷ |
| なし            |   |
| 拠点名変更         |   |
| 契約会社変更        |   |
| 月額費用の請求情報変更   |   |
| 設定変更          |   |
| 故障連絡先変更       |   |
|               | _ |
|               |   |

### ③【故障連絡先】を押下

#### 故障連絡先の確認/変更はこちら

故障連絡先

Q 🔔 🙆

NTTデータコメント:提出締切日までに、故障連絡先情報のご提出をお願いします ステータス:未提出

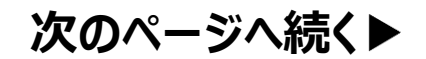

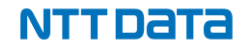

## 2-6. 故障連絡先変更 -操作手順-

## ④ 変更後の故障連絡先を入力後、【ステータス】を 「提出済み」に変更して【保存】を押下

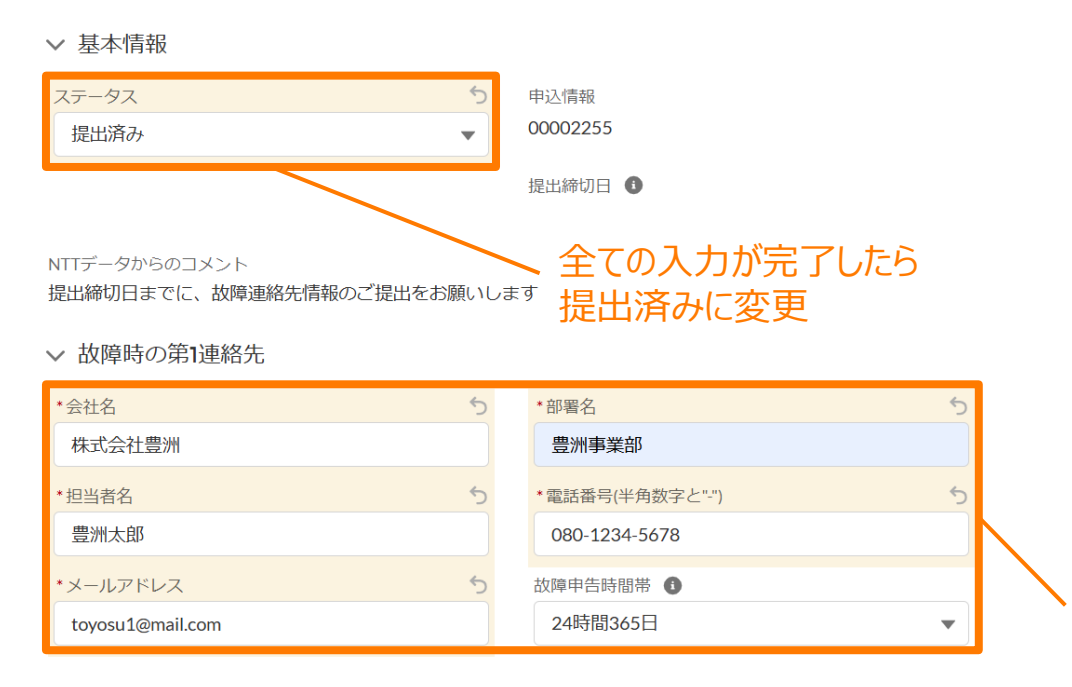

⑤【申込情報ステータス】が
「NTTデータにて申込内容確認中」に変わり、
その後「承諾」と変わります。
申込に関する手続きは完了です。

「差戻」になった場合は 内容修正のうえ手順④に従って再度提出してください。

第1連絡先の入力は必須、第2連絡先は任意です。 また、故障申告時間帯はベーシックメニューお申込みのお客様のみ 入力いただけます。(ライトメニューお申込みのお客様は入力いただけません。)

#### ∨ 変更日指定(故障連絡先情の変更をお申込みの方はご入力ください)

| 変更日を指定する | 5 | 指定変更日      | 5 |
|----------|---|------------|---|
| する       | • | 2025/04/01 | ▦ |

キャンセル

保存

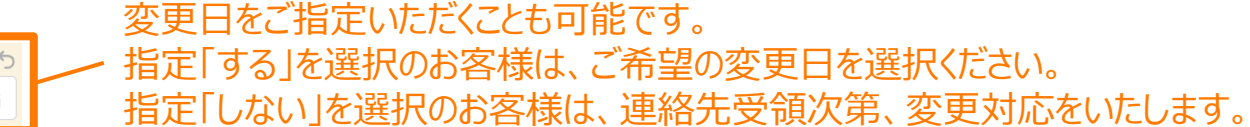

# NTTData